# **EXAMPLE** CIMB Foreign Transfers CIMB Clicks App Step-by-Step Guide March 2021

FORWARD **Together** 

# **Table Of Contents**

01 Source Foreign Transfers Entry point to Foreign Fund Transfer

- 02 > Foreign Telegraphic Transfers Remit using Foreign Telegraphic Transfers
- 03 SpeedSend (Credit to Account) Remit using SpeedSend and Credit Account
- 04 SpeedSend (Cash Collection) Remit Using SpeedSend and Collect Cash
- 05 > SpeedSend Important Information

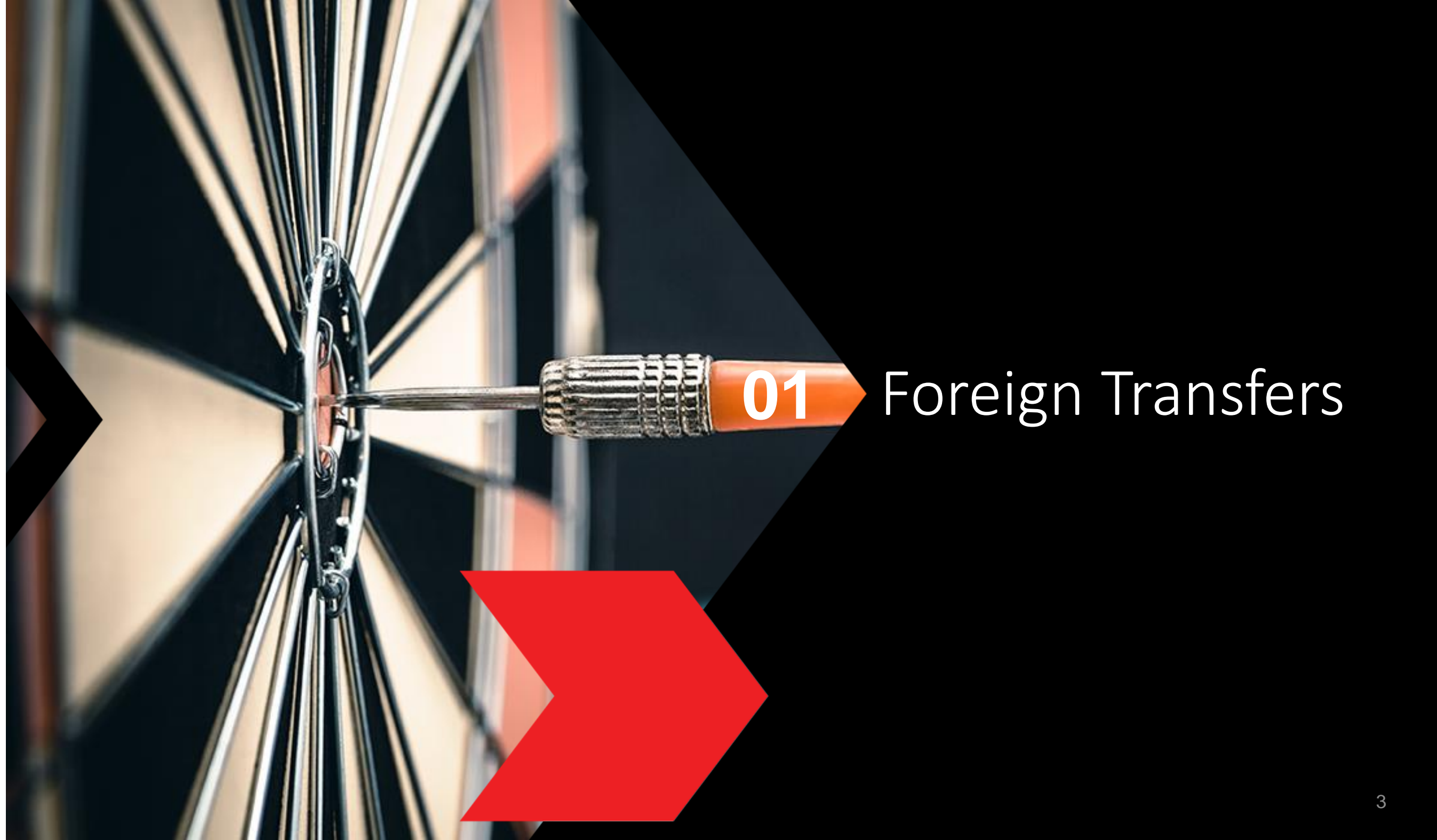

#### Foreign Transfers CIMB Clicks App Step-by-Step Guide

### Login to CIMB Clicks (App)

01 👉 Open CIMB Clicks App

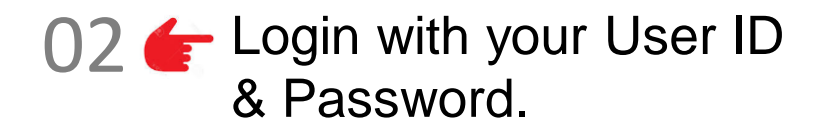

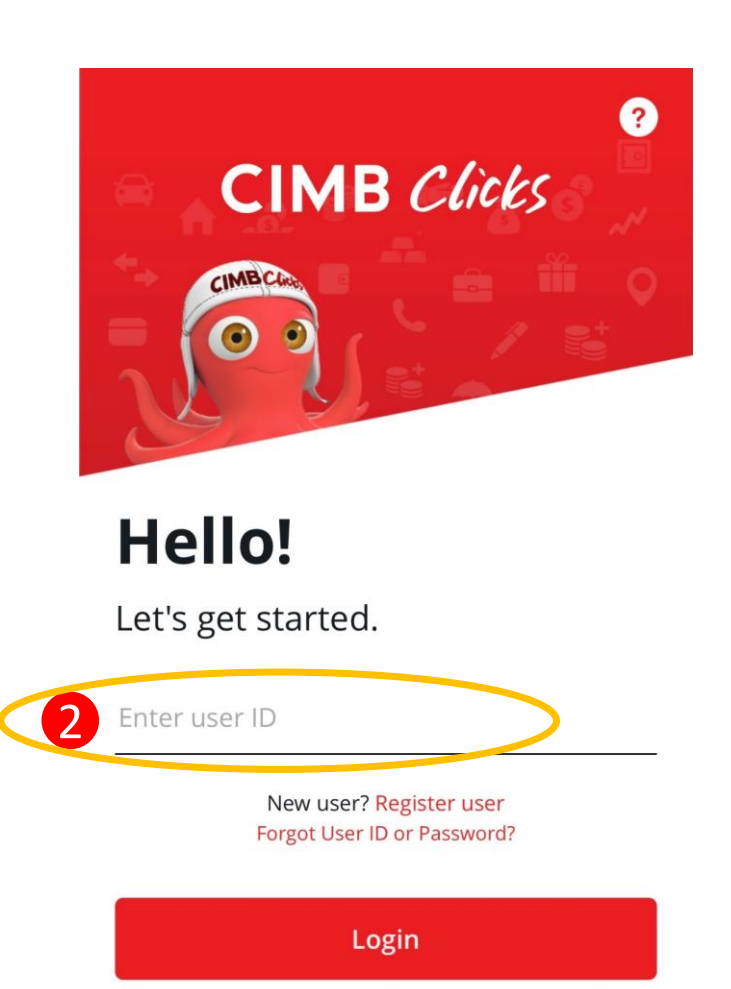

All rights reserved. Copyright © 2020 CIMB Bank Berhad 197201001799 (13491-P)

## Selection of Foreign Transfers

01 **General Select "Transfer"** 

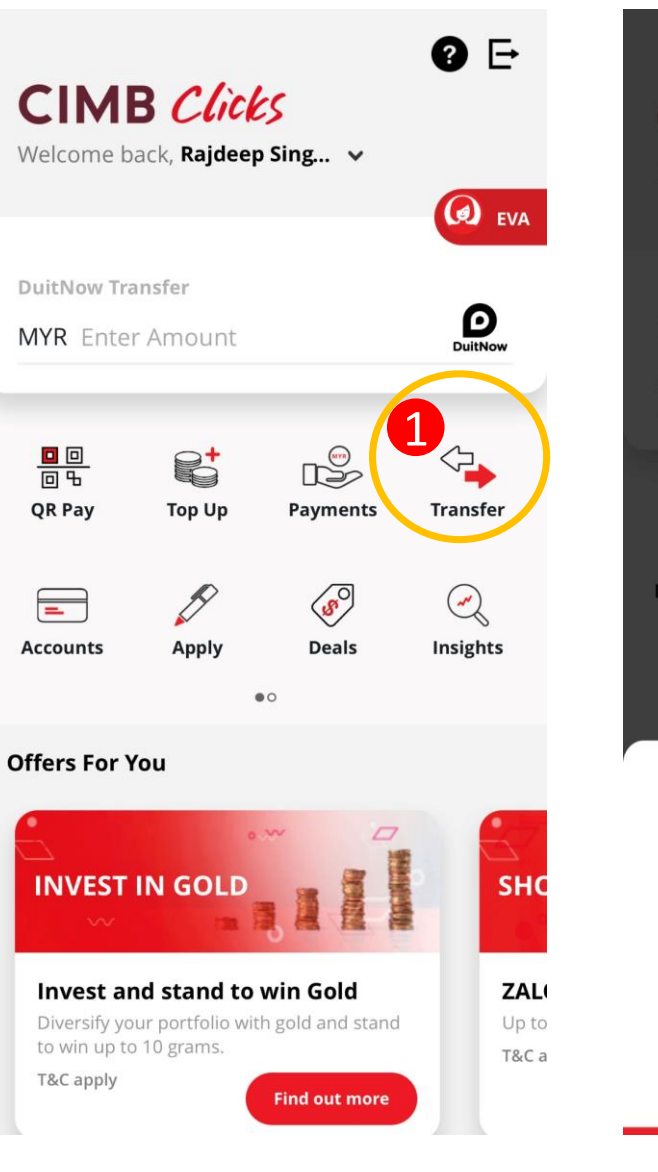

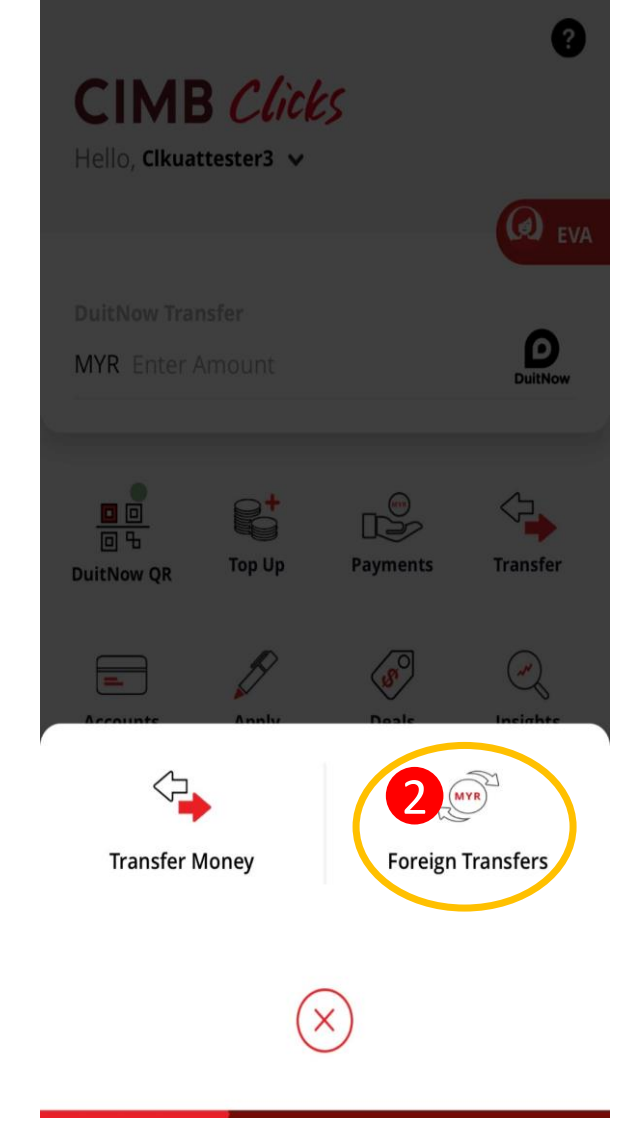

## Foreign Transfers Main page

| Send to<br>Country 1<br>Receiving Currency 2<br>Amount<br>Foreign Currency 3<br>Send Amount<br>Transfer Type<br>Transfer to Account<br>Cash Collection                 |   |
|----------------------------------------------------------------------------------------------------|---|
| Country 1   Receiving Currency 2   Amount 3   Foreign Currency 3   Send Amount 4   Transfer Type 2   Transfer to Account Cash Collection   We recommend the following, | ^ |
| Receiving Currency 2<br>Amount Foreign Currency 3 Send Amount 4 Transfer Type Transfer to Account Cash Collection We recommend the following,                          | • |
| Amount Foreign Currency 3 Send Amount 4 Transfer Type Transfer to Account Cash Collection We recommend the following,                                                  | • |
| Amount Foreign Currency 3 Send Amount 4 Transfer Type Transfer to Account Cash Collection We recommend the following,                                                  |   |
| Foreign Currency<br>Send Amount<br>4<br>Transfer Type<br>Transfer to Account Cash Collection<br>We recommend the following,                                            | ^ |
| Send Amount<br>Transfer Type<br>Transfer to Account Cash Collection<br>We recommend the following,                                                                     | - |
| Transfer Type Transfer to Account Cash Collection We recommend the following,                                                                                          |   |
| Transfer to Account Cash Collection We recommend the following,                                                                                                    |   |
| We recommend the following,                                                                                                    |   |
| Please select:                                                                                                    |   |
| Proceed                                                                                                    |   |

|                  | Navigation Guide                                                                                               |
|------------------|----------------------------------------------------------------------------------------------------|
| <u>Select</u>    | "Send To" Details                                                                                              |
| <b>1</b> °       | <b>Country</b> - Select the country you would like to send the funds to                                        |
| 2 °              | <b>Receiving Currency</b> – Select the<br>Currency you would like the<br>beneficiary to receive in.            |
| <u>Fill in '</u> | 'Amount" Details                                                                                               |
| <b>3</b> °       | Send Currency -Select the currency you would like to send from                                                 |
| 4 °              | Send amount –Enter the selected currency amount you would like to send                                         |
| <u>Select</u>    | "Transfer Type"                                                                                                |
| <b>5</b> °       | <b>Transfer To Account</b> - Select if you would like the beneficiary to receive the fund into his/her account |
| 6 0              | <b>Cash Collection-</b> Select if you would like the beneficiary to receive the                                |

funds in cash. Refer to Section 04.

#### Foreign Transfers CIMB Clicks App Step-by-Step Guide

### **Remittance Products Offered**

| ransfer Type                                                                                                    |                                                                                                    |
|----------------------------------------------------------------------------------------------------|----------------------------------------------------------------------------------------------------|
| Transfer to Account                                                                                                    | Cash Collection                                                                                                 |
| /e recommend the fo                                                                                                    | llowing,                                                                                                    |
| lease select:                                                                                                    | -                                                                                                    |
| Foreign Telegraphic Tran<br>Attractive live rates & secure bord<br>countries. Beneficiary may be sub<br>Australia - est AUD 35: United Kin                                                                                                    | sfer<br>erless transaction across 200<br>jected to agent bank fees, i.e.,<br>gdom - est. GBP 40. The fee serves |
| as indicative only and subject to cl<br>notice.                                                                                                    | hanges by agent bank without prior                                                                              |
| as indicative only and subject to c<br>notice.                                                                                                    | hanges by agent bank without prior                                                                              |
| as indicative only and subject to c<br>notice.<br>Indicative Exchange Rat<br>MYR 3.0671000 = SGD 1                                                                                                    | hanges by agent bank without prior                                                                              |
| Indicative only and subject to construct a sindicative only and subject to construct a subject to construct a subj | hanges by agent bank without prior<br>te :<br>2.08                                                              |
| as indicative only and subject to c<br>notice.<br>Indicative Exchange Ra<br>MYR 3.0671000 = SGD 1<br>MYR 2,000.00 = SGD 652<br>Service Charge :                                                                                                    | hanges by agent bank without prior<br>te :<br>2.08                                                              |
| as indicative only and subject to c<br>notice.<br>Indicative Exchange Ra<br>MYR 3.0671000 = SGD 1<br>MYR 2,000.00 = SGD 652<br>Service Charge :<br>MYR 10.00                                                                                                    | hanges by agent bank without prior<br>te :<br>2.08                                                              |
| as indicative only and subject to c<br>notice.<br>Indicative Exchange Rat<br>MYR 3.0671000 = SGD 1<br>MYR 2,000.00 = SGD 652<br>Service Charge :<br>MYR 10.00<br>Total Transfer :                                                                                                    | hanges by agent bank without prior<br>te :<br>2.08                                                              |

Proceed

Navigation Guide

#### **Select Product Preference**

 Select your preferred mode of transfer whether SpeedSend or Foreign Telegraphic Transfer. If select SpeedSend, refer to Section 03 for Step Guide.

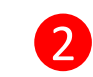

1

#### "Proceed button"

 Clicks on Proceed button to go to next page

2

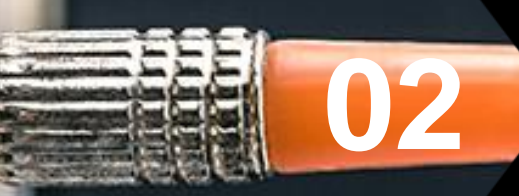

# Foreign Telegraphic Transfer

## Customer declaration (1 of 2)

| ٢  | Foreign Transfers 🛛 📀 🖸                                                                                                    |
|----|----------------------------------------------------------------------------------------------------|
| 3  | Declaration                                                                                                    |
| Se | ender Status                                                                                                    |
| Be | eneficiary Status                                                                                                    |
| Be | eneficiary Relationship                                                                                                    |
| Pu | irpose of Payment                                                                                                    |
| Re | <u>efer purpose code here</u>                                                                                                    |
| Ту | pe of Current transfers                                                                                                    |
| N  | Yes No Accepting Terms & Conditions<br>By proceeding I agree and understood the<br>terms and conditions and declaration for<br>this transfer. |
|    | Proceed                                                                                                    |

Continue with more information in the next page

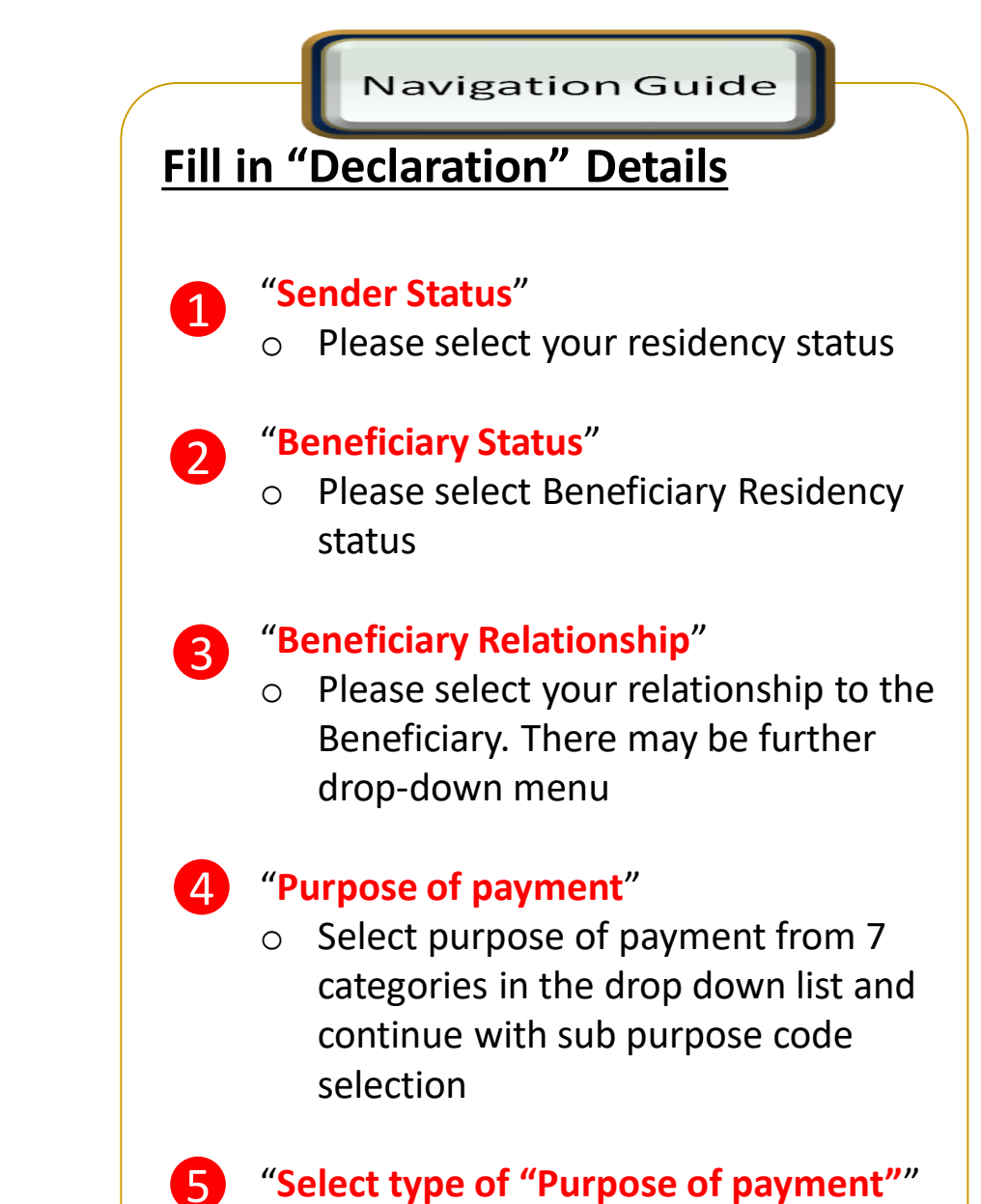

 Please select the appropriate purpose of payment for your transfer

## Customer declaration (2 of 2)

| Dense fisione D                                                                                    |                                                                                                    |
|----------------------------------------------------------------------------------------------------|----------------------------------------------------------------------------------------------------|
| Beneficiary R                                                                                      | elationship                                                                                                    |
| Other/Third I                                                                                      | Party Status                                                                                                    |
| Purpose of P                                                                                       | ayment 🔻                                                                                                    |
| Type of Servi                                                                                      | ces and investment income                                                                                                    |
| Institution/U                                                                                      | niversity/Student ID                                                                                                    |
| Yes No                                                                                             | Accepting Terms & Conditions<br>By proceeding I agree and understood the<br>terms and conditions and <u>declaration</u> for<br>this transfer.                                                     |
| Notes:<br>1. You may cha<br>Clicks Transact<br>2. Daily transa<br>your relations<br>purpose of tra | ange your daily transaction limit at Services ><br>tion Limit.<br>ction limit more than RM10,000 dependent on<br>hip to the beneficiary e.g. immediate family or<br>insfer e.g. education abroad. |
|                                                                                                    |                                                                                                    |

Davigation Guide
 Accepting Terms & Conditions
 "Accept or Reject declaration"
 Read the Declaration and select "Yes" to indicate read and understood the declaration to proceed
 "Terms and Conditions & Declaration link"
 Please click on the link to view and read both TnC & Declaration
 "Proceed Button"

 Click on Proceed button to go to next page

### **Recipient Details**

#### Foreign Transfers - Foreign Telegraphic Transfer

|    | 🕞 Foreign TT          |           |
|----|-----------------------|-----------|
| 4  | Receipient Details    | ^         |
|    | Recipient Name        |           |
|    |                       | Q         |
| 2  | NRIC/Passport         |           |
| •  | Mobile No.            |           |
|    | Beneficiary Address 1 |           |
|    | Beneficiary Address 2 |           |
|    | Beneficiary Address 3 |           |
|    | Post Code             |           |
|    | Country               |           |
| in | ue with more inforn   | nation in |

Navigation Guide **Fill in Details** "Recipient Name" 1 • Please enter or select the Beneficiary name from Favorite list "NRIC/Passport/Business registration 2 No" Please enter Beneficiary identification No "Mobile No." 3 Please enter Beneficiary Mobile Ο number . Note: Only digits are accepted (e.g. 0123456789) "Enter Beneficiary Address 1,2, 3" 4 • Please enter beneficiary addresses "Enter Beneficiary Postcode" 5 • Please enter Beneficiary postcode

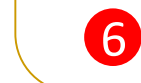

#### "Enter Beneficiary Country"

• Please select Beneficiary Country

### **Recipient Bank Details**

#### Foreign Transfers - Foreign Telegraphic Transfer

|   | 🕞 Foreign TT                       |   |
|---|------------------------------------|---|
| 6 | Recipient Bank Details             | ^ |
| 1 | Enter Beneficiary Account No./IBAN |   |
| 2 | Beneficiary Bank Name              |   |
| 2 | Beneficiary Bank Address 1         |   |
|   | Beneficiary Bank Address 2         |   |
|   | Beneficiary Bank Address 3         |   |
| 4 | Post Code                          |   |
| 6 | Country                            |   |

**Continue with more information in the next page** 

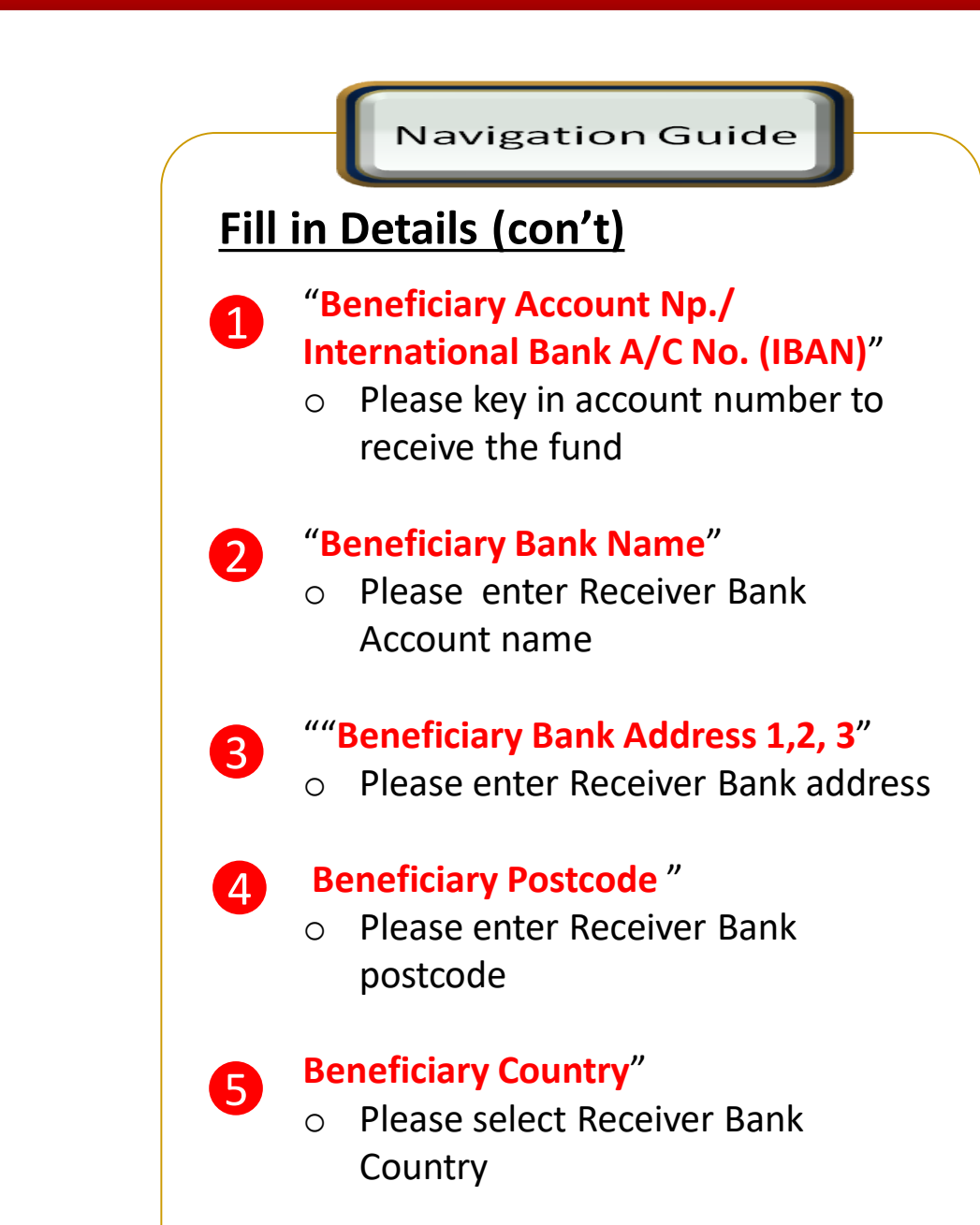

## Applicant / Sender information

#### Foreign Transfers - Foreign Telegraphic Transfer

| 🗾 🚺 Foreig                 | n TT         |
|----------------------------|--------------|
| Beneficiary Bank Address 3 |              |
| Post Code                  |              |
| Country                    |              |
| From                       | •            |
| Account                    | <b>•</b>     |
| Sender Contact No.         |              |
|                            | MYR 2 000 00 |
| mount                      | SGD 652.08   |
|                            |              |

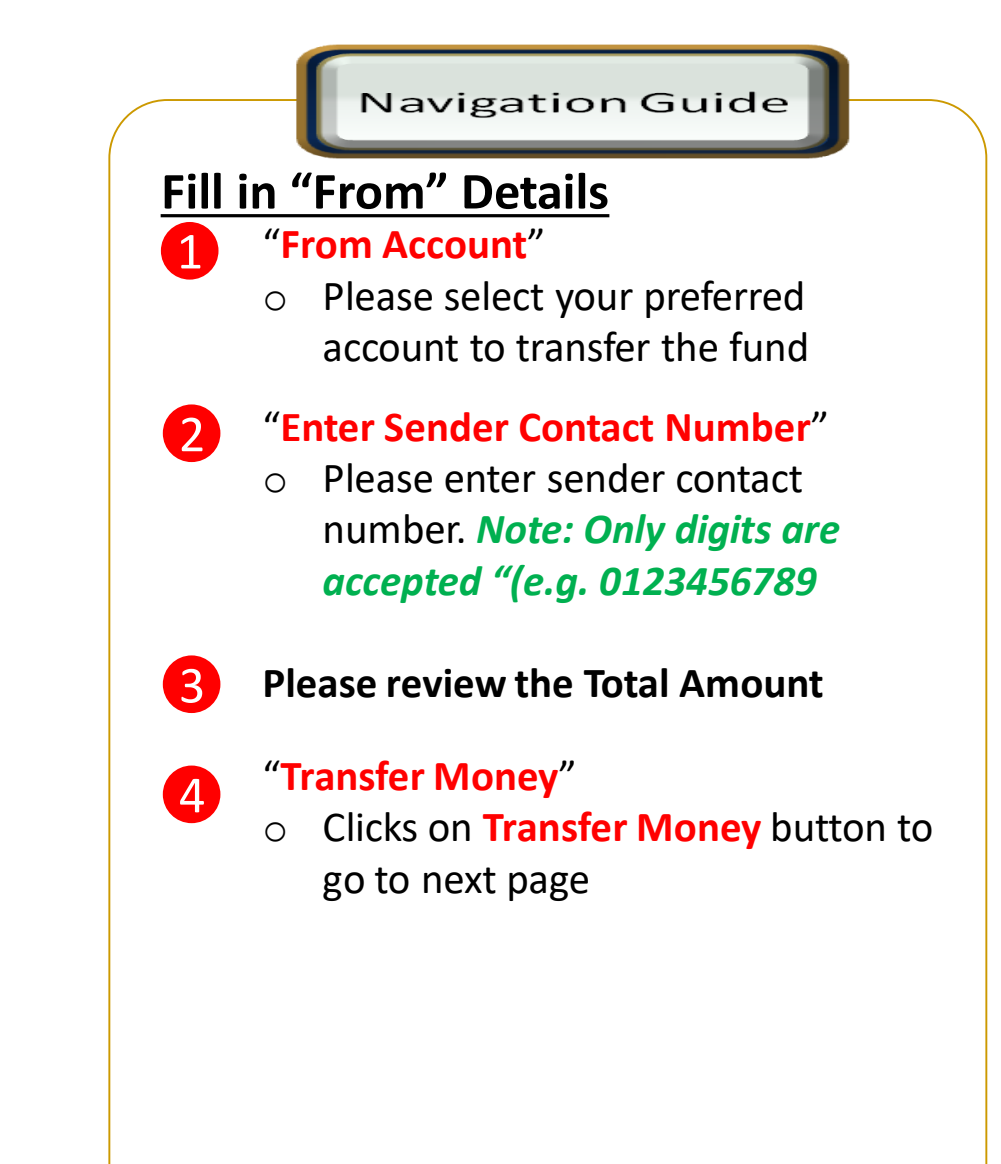

## Confirmation Page (1 of 4)

#### Foreign Transfer - Foreign Telegraphic Transfer Confirmation

| 🕻 🛛 🗧 Foreign TT 🛛 🕐 🗖               | < Foreign TT ? 🕞                                                              |
|--------------------------------------|-------------------------------------------------------------------------------|
| 0                                    | Transaction Instruction                                                       |
| cipient Name                         | Purpose of Transfer                                                           |
| IC/Passport/Business Registration No | Type of Services and investment income                                        |
| obile Number                         | Education Institution / University Name                                       |
| eneficiary Address 1                 |                                                                               |
| eneficiary Address 2                 |                                                                               |
| eneficiary Address 3                 | sgd 652.08                                                                    |
| ostCode                              | Bank Charges <sup>MYR</sup> 10.00<br>Exchange Rate<br>SGD 1 00 - MYR 2 067100 |
| buntry                               | 1. = 5.                                                                       |
| AN Code                              | Total MYR 2,010.00                                                            |
| Approve                              | Approve                                                                       |

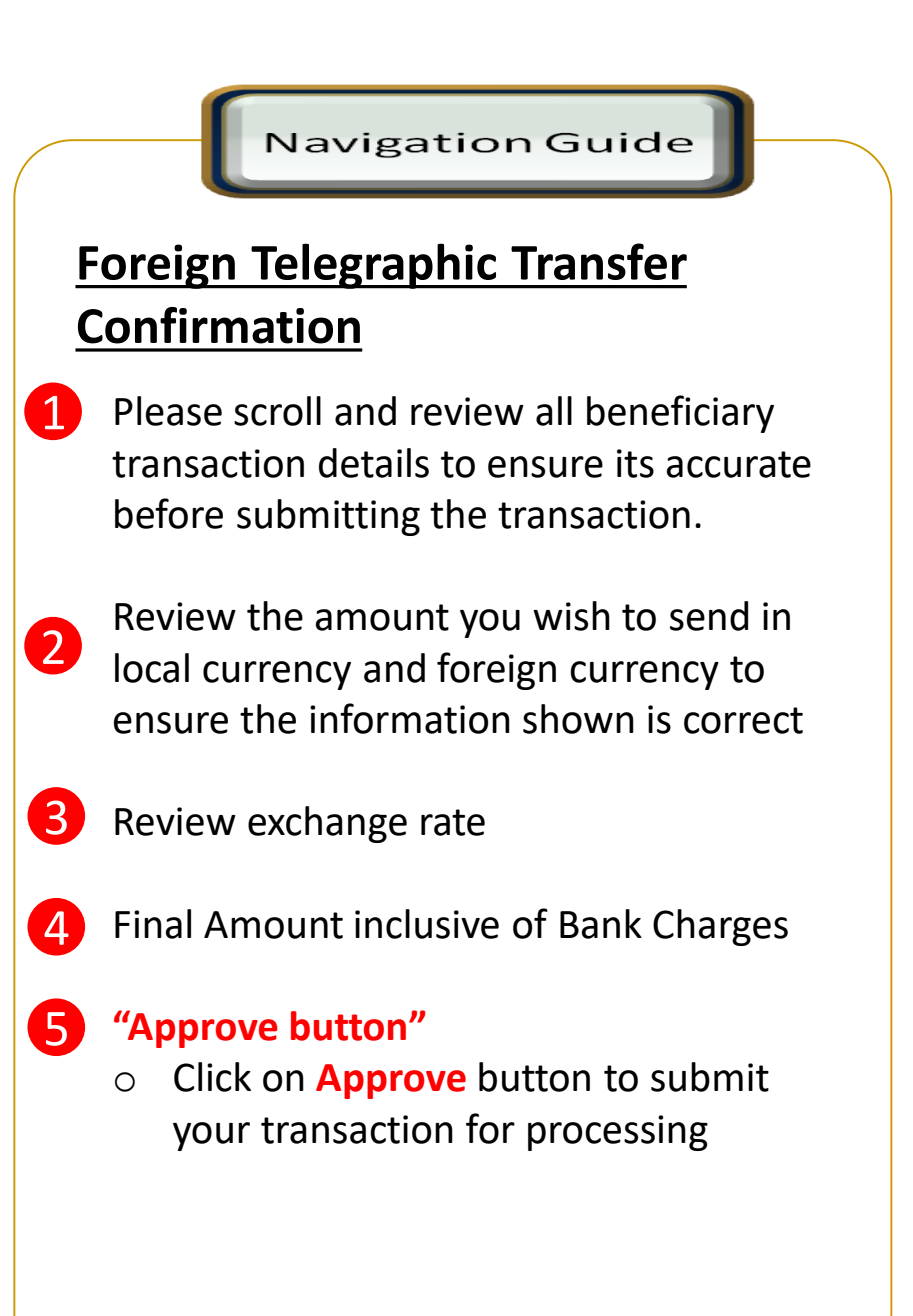

## Acknowledgement Page

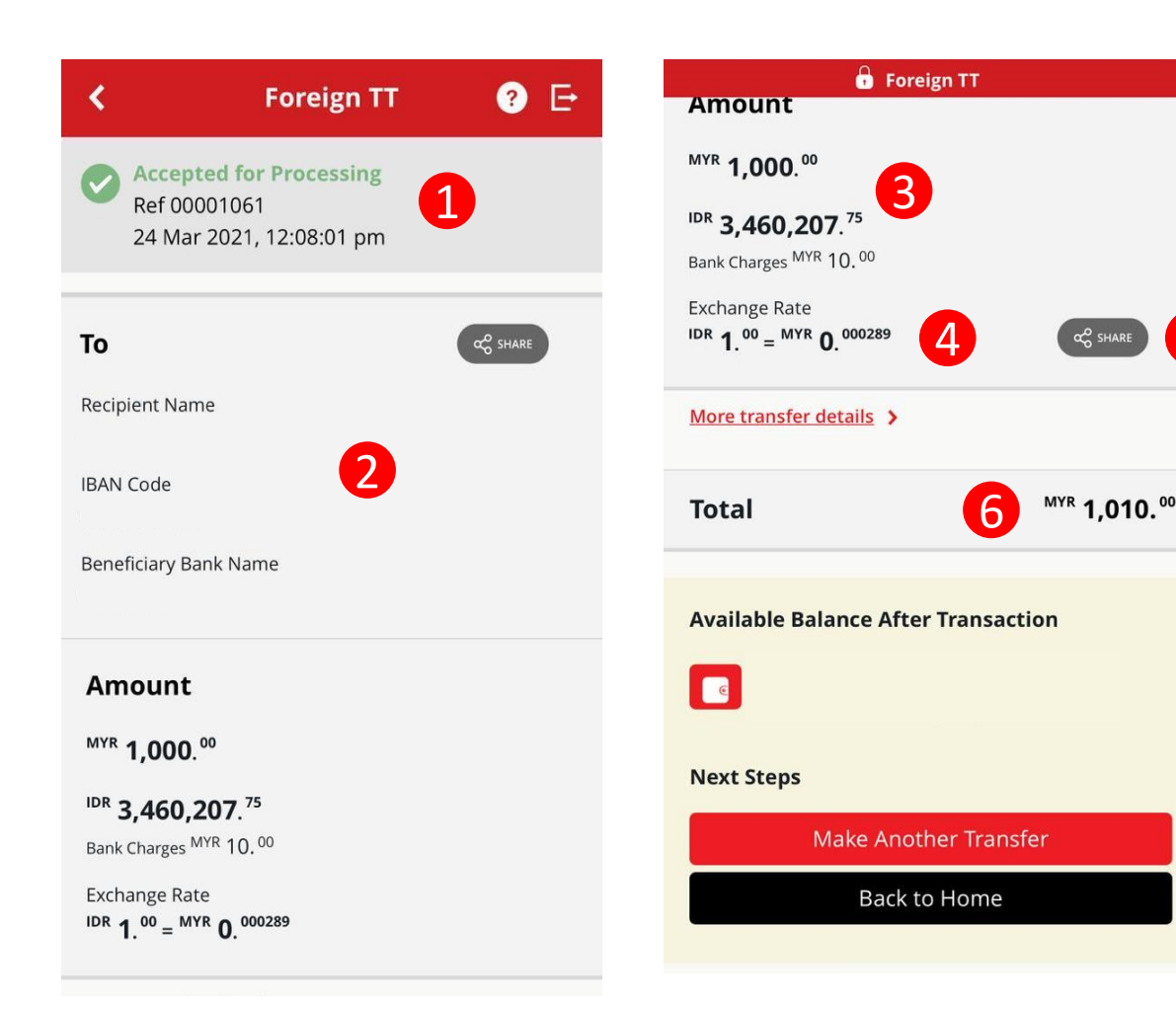

Navigation Guide **Foreign Telegraphic Transfer** Acknowledgement **Acknowledgement Page** Display successful transfer 1 Ο submission for processing with reference number **Display Beneficiary Details** 2 Ο Display amount in local currency 3 Ο & foreign currency Display exchange rate use for  $\Delta$ currency conversion 5 Click on Share button to save  $\cap$ your transaction receipt in PDF 6 Final amount paid including bank Ο

charges

15

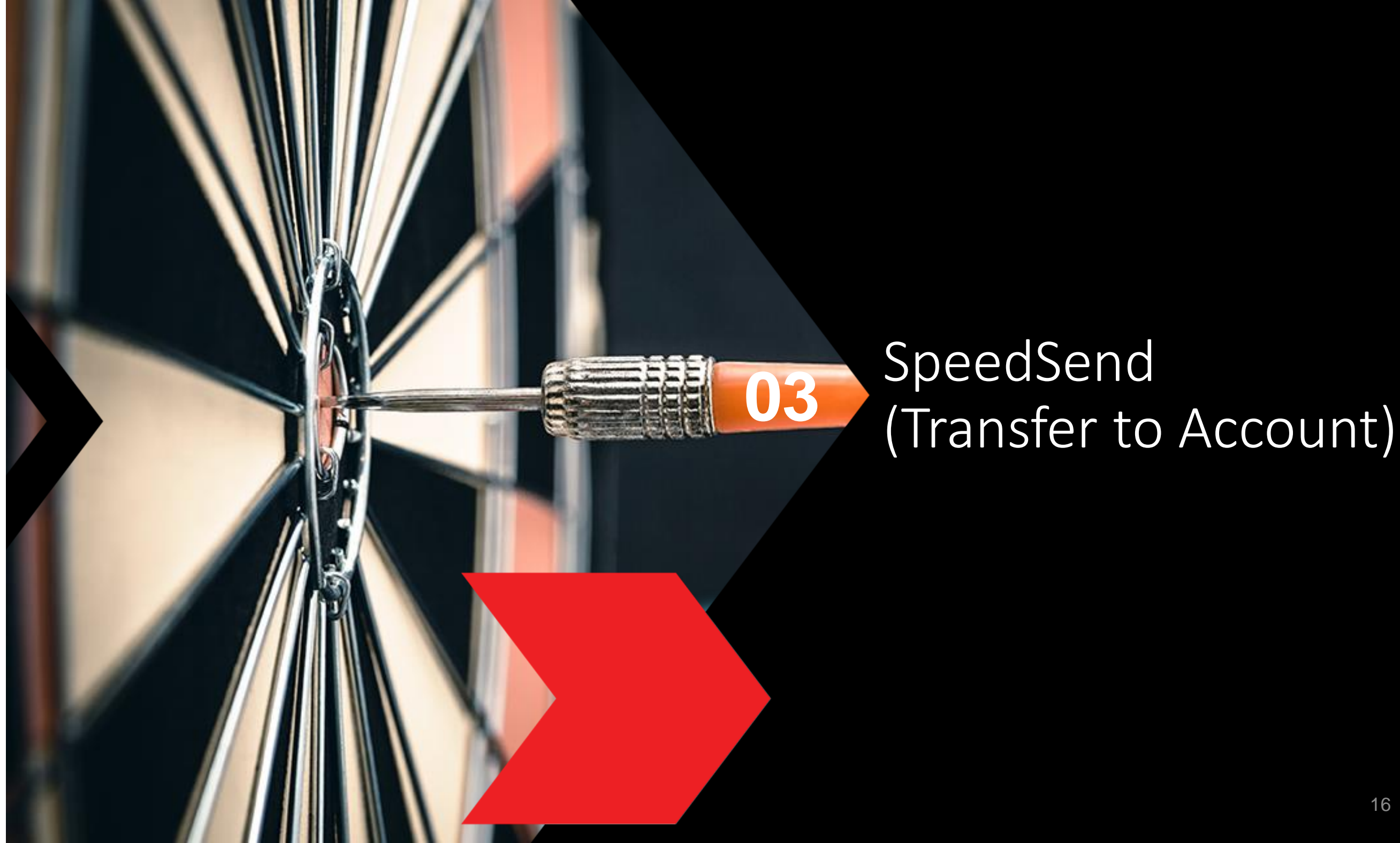

#### SpeedSend CIMB Clicks App Step-by-Step Guide

### Product Selection for Transfer to Account

| < | Foreign Transfers 🛛 ? 🕞                                                                                                    |
|---|----------------------------------------------------------------------------------------------------|
|   | We recommend the following,<br>Please select:                                                                                                    |
|   | SpeedSend<br>Full pay - No beneficiary deduction. Instant transfer to accounts in<br>UK, HK and India. Immediate cash collection available in Indonesia<br>and Philippines.                                                                                                    |
|   | Indicative Exchange Rate :<br>MYR 0.1361470 = THB 1                                                                                                    |
|   | MYR 2,000.00 = THB 14,690.04                                                                                                    |
|   | Service Charge :<br>MYR 10.00                                                                                                    |
|   | Total Transfer :<br>MYR 2,010.00                                                                                                    |
|   | Foreign Telegraphic Transfer<br>Attractive live rates & secure borderless transaction across 200<br>countries. Beneficiary may be subjected to agent bank fees, i.e.,<br>Australia - est. AUD 35; United Kingdom - est. GBP 40. The fee serves<br>as indicative only and subject to changes by agent bank without prior<br>notice. |
|   | Indicative Exchange Rate :<br>MYR 0.1346650 = THB 1                                                                                                    |

Proceed

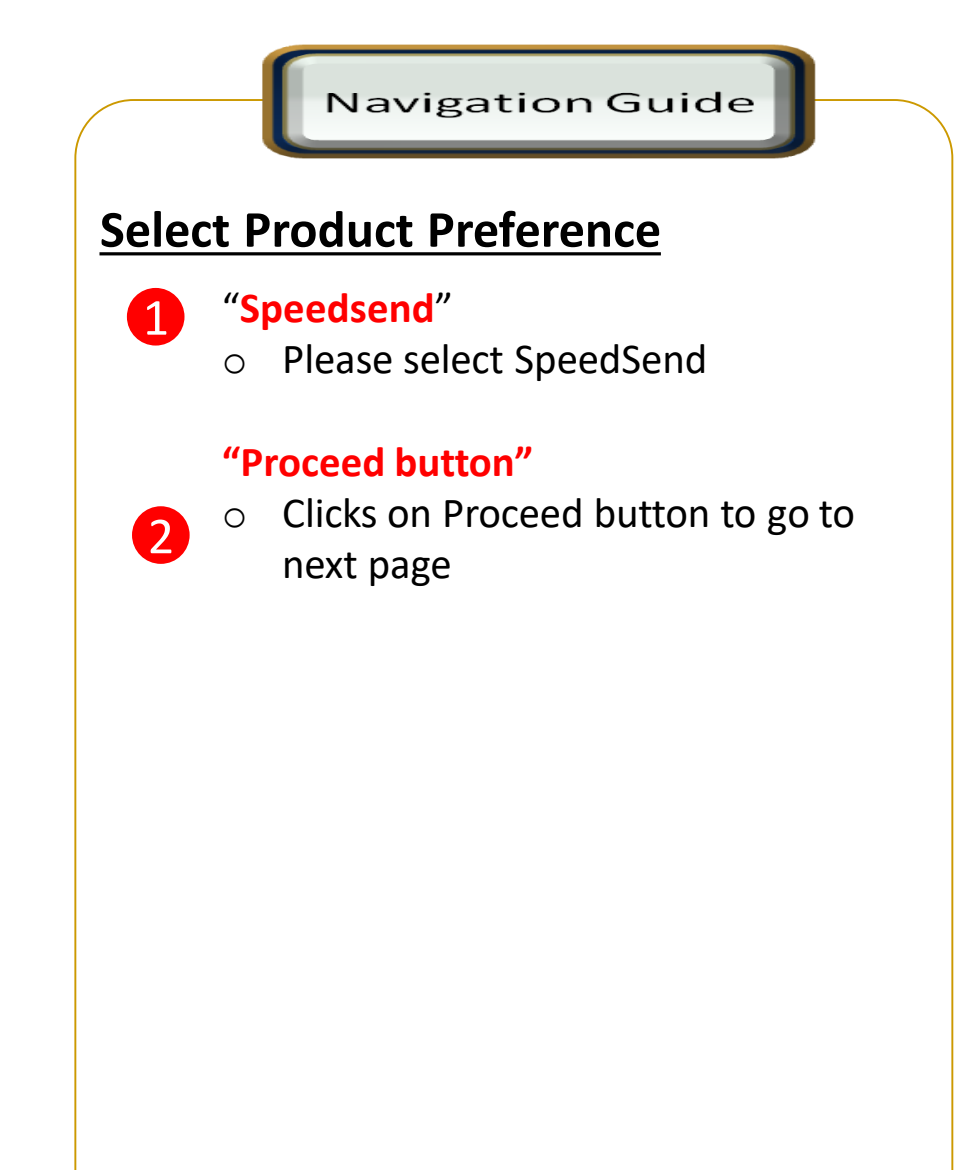

 $\sum$ 

2

#### SpeedSend CIMB Clicks App Step-by-Step Guide

## Customer declaration (1 of 2)

| <  | Foreign Transfers 🛛 ? 🗗                                                                                                    |
|----|----------------------------------------------------------------------------------------------------|
| 3  | Declaration                                                                                                    |
| Se | nder Status                                                                                                    |
| Be | neficiary Status                                                                                                    |
| Be | neficiary Relationship                                                                                                    |
| Pu | rpose of Payment                                                                                                    |
| Re | <u>efer purpose code here</u>                                                                                                    |
| Ту | pe of Current transfers                                                                                                    |
| N  | Accepting Terms & Conditions<br>By proceeding I agree and understood the<br>terms and conditions and declaration for<br>this transfer. |
|    | Proceed                                                                                                    |

Continue with more information in the next page

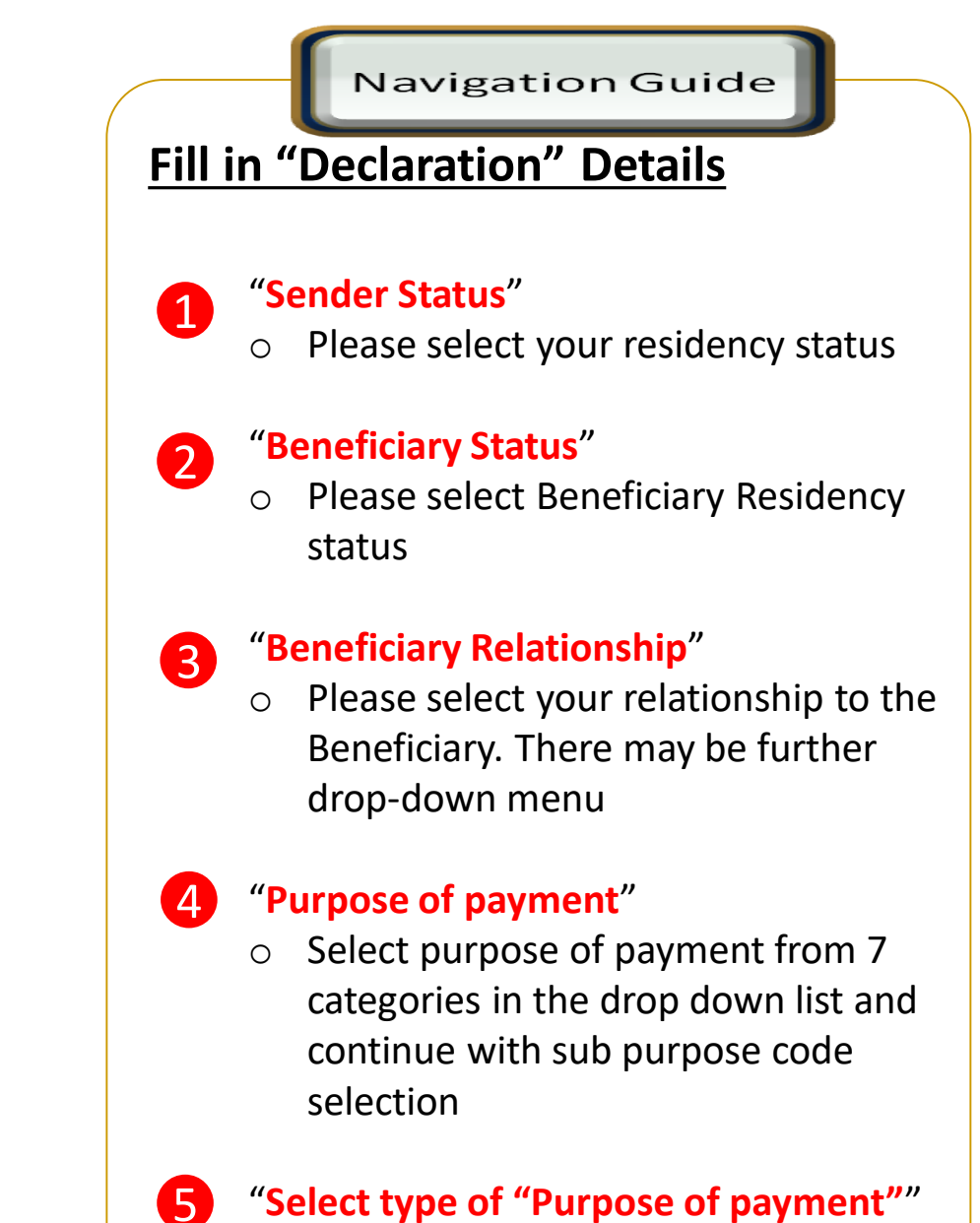

 Please select the appropriate purpose of payment for your transfer

#### SpeedSend CIMB Clicks App Step-by-Step Guide

## Customer declaration (2 of 2)

|                                                                                                    | Foreign Transfers                                                                                                    |
|----------------------------------------------------------------------------------------------------|----------------------------------------------------------------------------------------------------|
| Beneficiary R                                                                                        | elationship<br>•                                                                                                    |
| Other/Third F                                                                                        | Party Status                                                                                                    |
| Purpose of Pa                                                                                        | ayment 🔻                                                                                                    |
| Type of Servio                                                                                       | ces and investment income                                                                                                    |
| Institution/Ur                                                                                       | niversity/Student ID                                                                                                    |
| Yes No                                                                                               | Accepting Terms & Conditions<br>By proceeding I agree and understood the<br>terms and conditions and declaration for<br>this transfer.                                                          |
| Notes:<br>1. You may cha<br>Clicks Transact<br>2. Daily transac<br>your relationsh<br>purpose of tra | ange your daily transaction limit at Services ><br>ion Limit.<br>ction limit more than RM10,000 dependent on<br>hip to the beneficiary e.g. immediate family or<br>nsfer e.g. education abroad. |
|                                                                                                    | Drocood                                                                                                    |

Navigation Guide

#### **Accepting Terms & Conditions**

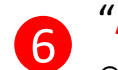

#### "Accept or Reject declaration"

 Read the Declaration and select "Yes" to indicate read and understood the declaration to proceed

## Terms and Conditions & Declaration link"

 Please click on the link to view and read both TnC & Declaration

8 "Proceed Button"

• Click on Proceed button to go to next

page

## **Beneficiary information**

| < | SpeedSend           | ? ₽ |
|---|---------------------|-----|
| 2 | Beneficiary Details | ^   |
|   | Recipient Name      |     |
|   |                     | Q   |
|   | Beneficiary ID Type | •   |
| 3 | Beneficiary ID No   |     |
|   | Destination Country |     |
|   |                     |     |
| 3 | То                  | ^   |
|   | Destination Bank    | -   |
|   | Transfer Money      |     |

**Continue with more information in the next page** 

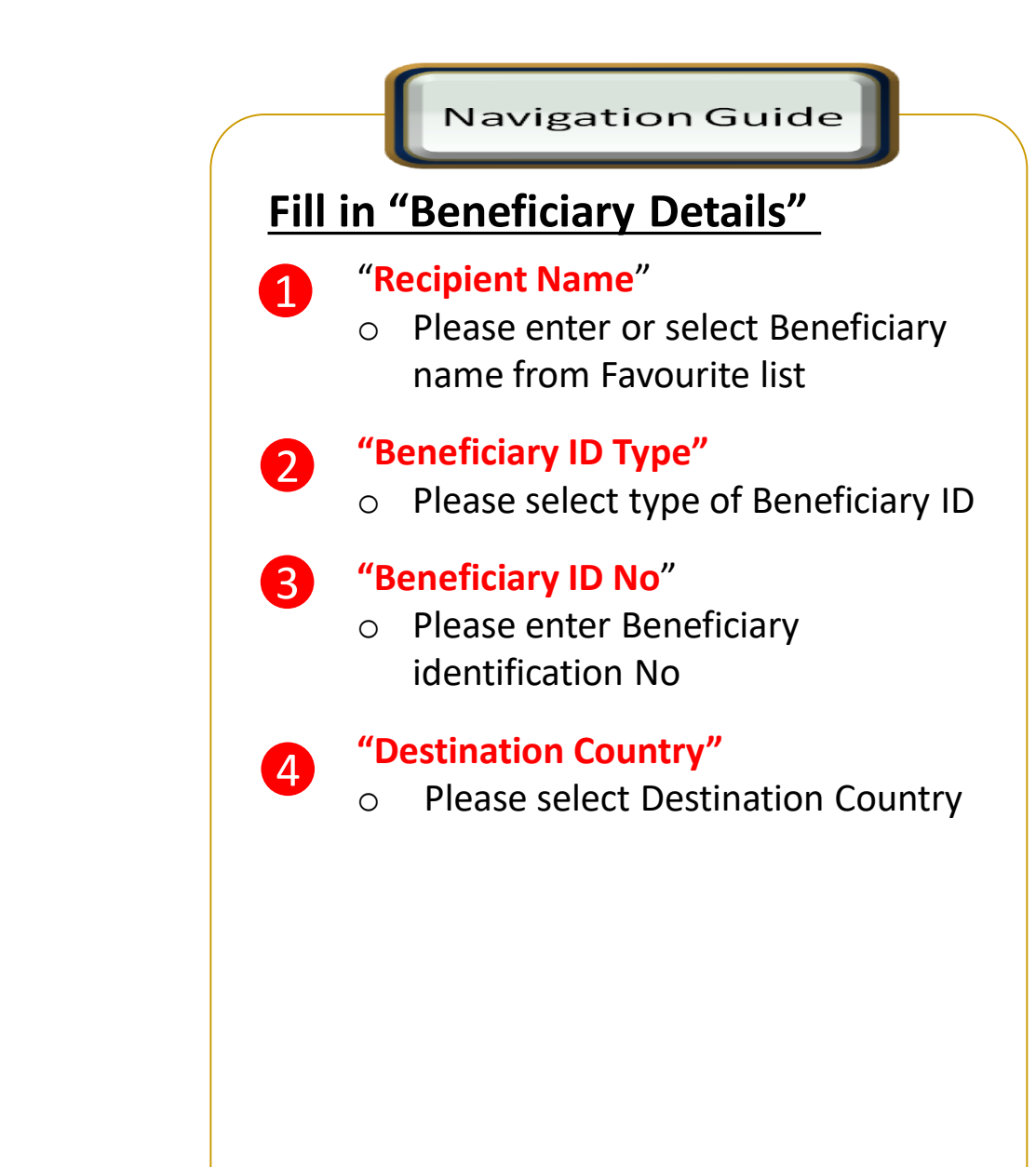

### **Beneficiary information**

| <             | SpeedSend                       | ? E                                                                                                    | Fill in "Beneficiary Bank" Details                                                                                |
|---------------|---------------------------------|----------------------------------------------------------------------------------------------------|----------------------------------------------------------------------------------------------------|
| з то<br>1     | stination Bank                  |                                                                                                    | <ul> <li>"Enter or Select Destination Bank"</li> <li>Enter or select Beneficiary Bank receive the fund</li> </ul> |
| Ben           | neficiary Account No./IBAN No.  | IMPORTANT                                                                                                    | "Enter Beneficiary Account No/IBA                                                                                 |
| 4 Sei         | nder Details                    | In the 'Enter Beneficiary Account No/IBAN No' field, you must<br>only insert the account number of the beneficiary – numbers only.<br>Please refer to SpeedSend important information for more details. | <ul> <li>Please key in Beneficiary account<br/>number to receive the fund</li> </ul>                              |
| Pay<br>CIN    | ment From<br>MB MONEY MUL       | *Do not key in SORT/ACH/BSB code into the account number field                                                                                                    | Fill in "Sender Details"                                                                                          |
| Trar<br>4 Cre | nsfer Method<br>edit to Account |                                                                                                    | <ul> <li>Please select your preferred acc<br/>to transfer the funds</li> </ul>                                    |
| Amo           | ount 🕞 M                        | <sup>YR</sup> 2.030. <sup>00</sup>                                                                                                    | <ul> <li><b>4</b> "Transfer Method"</li> <li>O Defaulted to Credit to Account</li> </ul>                          |
|               | тне                             | <sup>4</sup> 14,749. <sup>87</sup>                                                                                                    | <b>5</b> Please review the Total Amount                                                                           |
|               | Transfer Money                  |                                                                                                    | <ul> <li><b>6</b> "Transfer Money"</li> <li>• Clicks on Transfer Money buttor go to next page</li> </ul>          |

## **Confirmation Page**

| SpeedSend                                      | ? ⊡ | Education Institution /                                                             | SpeedSend<br>University Name |
|------------------------------------------------|-----|-------------------------------------------------------------------------------------|------------------------------|
| Time left until exchange rate expires 00:01:45 |     | Destination Bank                                                                    |                              |
| Beneficiary Details                            | 1   | Beneficiary Account No                                                              | ./IBAN NO.                   |
| Beneficiary Name                               |     | Amount                                                                              |                              |
| Beneficiary ID Type                            |     | MYR 2,030.00<br>THB 14 749 87                                                       |                              |
| Beneficiary ID No.                             |     | Bank Charges <sup>MYR</sup> 10.00                                                   |                              |
| Destination Country                            |     | Exchange Rate $^{\text{THB}}$ 1. <sup>00</sup> = <sup>MYR</sup> 0. <sup>13762</sup> | 9 3                          |
| Beneficiary Status                             |     | Total                                                                               | MYR 2,040.00                 |
| Beneficiary Relationship                       |     |                                                                                     |                              |
|                                                |     | Notes:<br>Exchange Rate changes every                                               | 2 minutes.                   |
| Sender Details                                 |     |                                                                                     |                              |
| Approve                                        |     |                                                                                     | Approve                      |

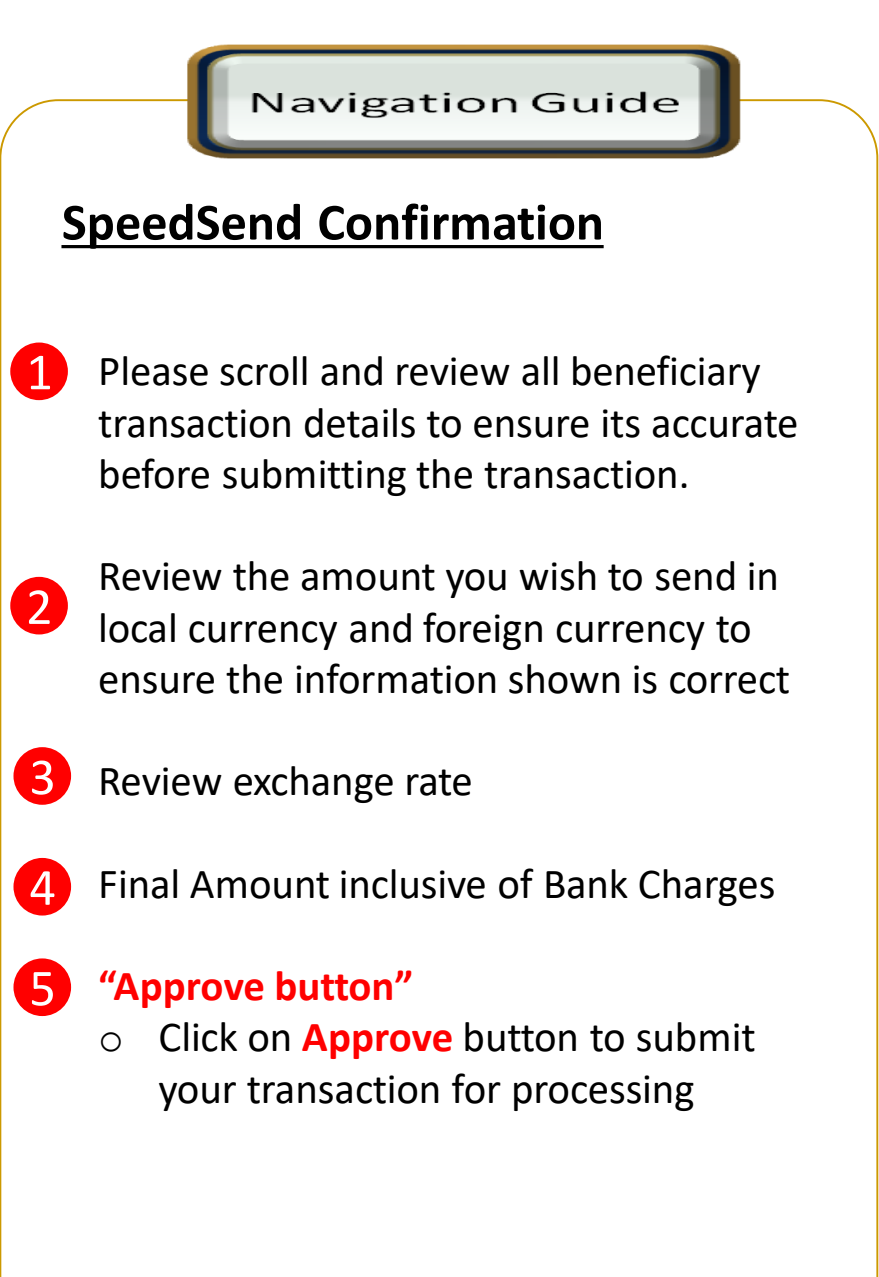

4

## Acknowledgement Page

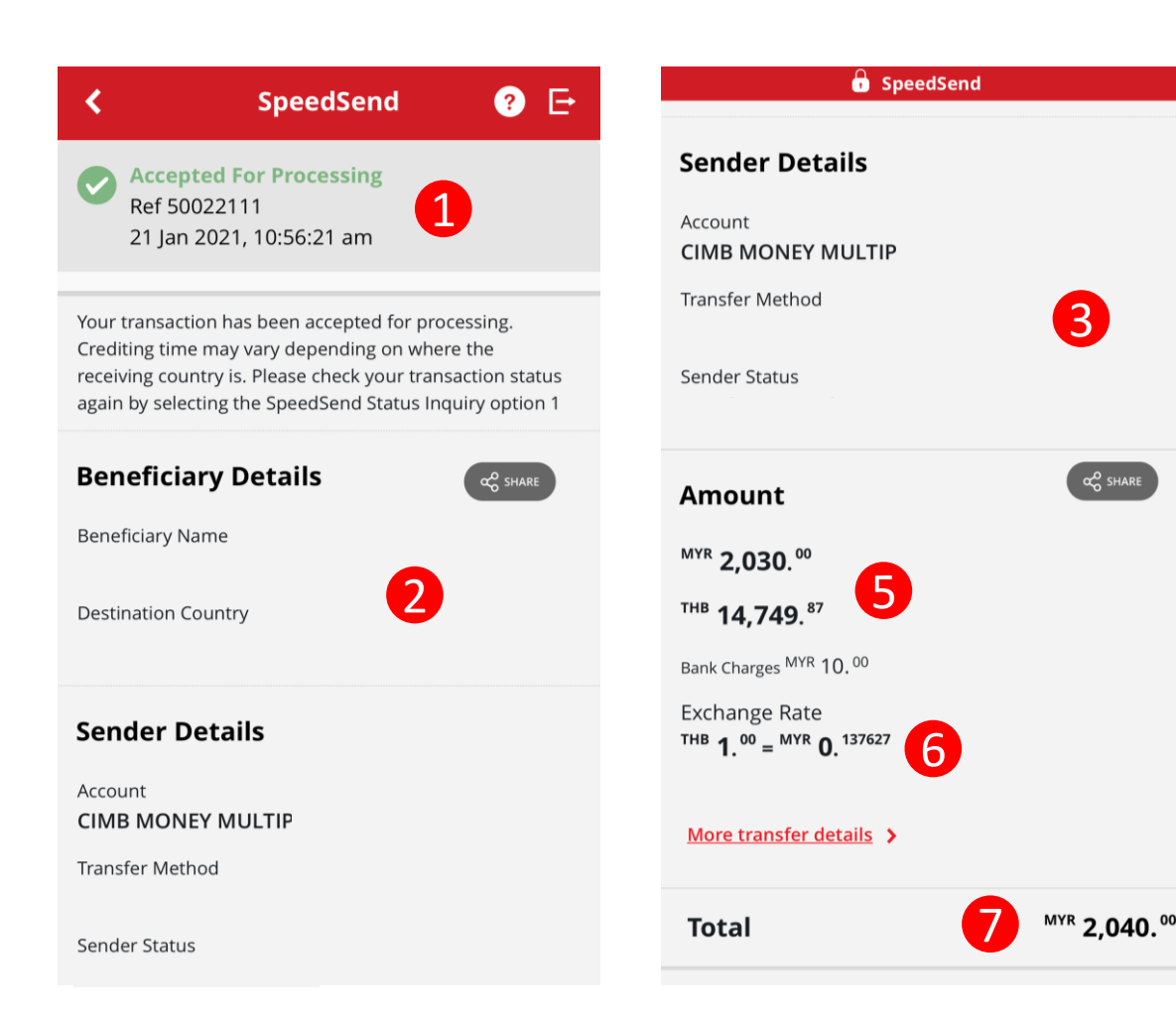

| $\left( \right)$ |                           |    | Navigation Guide                                                                  |
|------------------|---------------------------|----|-----------------------------------------------------------------------------------|
|                  | SpeedSend Acknowledgement |    |                                                                                   |
|                  |                           | Ac | knowledgement Page                                                                |
|                  | 1                         | 0  | Display successful transfer<br>submission for processing with<br>reference number |
|                  | 2                         | 0  | Display Beneficiary Details                                                       |
|                  | 3                         | 0  | Display Sender Details                                                            |
|                  | 4                         | 0  | Click on Share button to save your transaction receipt in PDF                     |
|                  | 5                         | 0  | Display amount in local currency<br>& foreign currency                            |
|                  | 6                         | 0  | Display exchange rate use for<br>currency conversion                              |

 Final amount paid including bank charges
 23

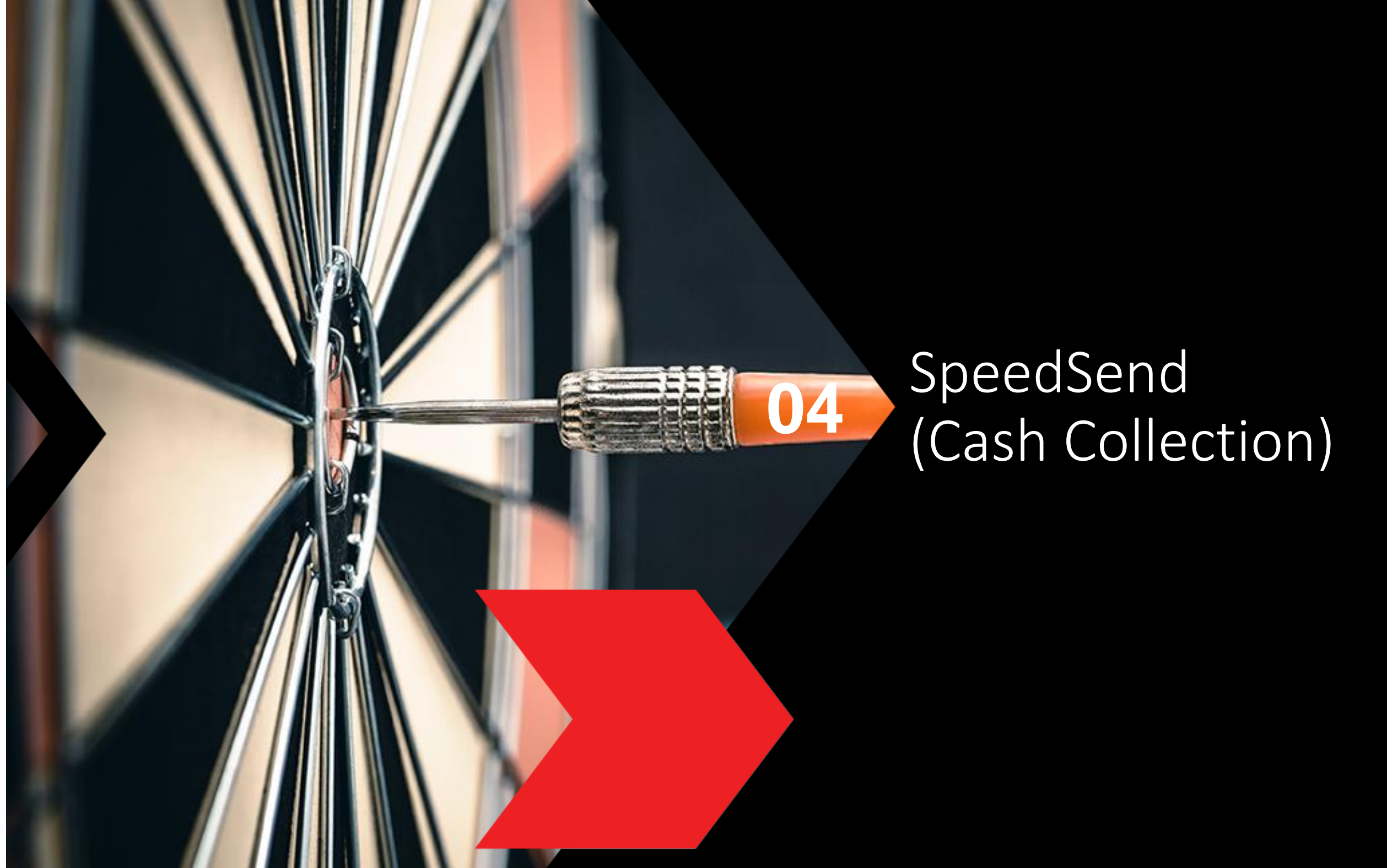

nsfers 👩 🗗

#### **Cash Collection selection**

| Foreign Transfers                                                                                                    | < | Foreign Tra                              |
|----------------------------------------------------------------------------------------------------|---|------------------------------------------|
| end Amount                                                                                                    |   |                                          |
|                                                                                                    | • | Send to                                  |
| ransfer Type                                                                                                    |   | Country                                  |
| Transfer to Account Cash Collection                                                                                                    |   | AUSTRALIA                                |
| Ne recommend the following,<br>Please select:                                                                                                    |   | Receiving Currency<br>AUD                |
| SpeedSend                                                                                                    |   | Alert                                    |
| Full pay - No beneficiary deduction. Instant transfer to accounts in UK, HK and India. Immediate cash collection available in Indonesia and Philippines. | 2 | Sorry, there are r<br>methods available. |
| Indicative Exchange Rate :                                                                                                    |   | [CLK0276                                 |
| MYR 0.1374136 = THB 1<br>MYR 11,000.00 = THB 80,050.84                                                                                                   | _ | ОК                                       |
| Service Charge :                                                                                                    |   | 545.44                                   |
| MYR 10.00                                                                                                    |   | Transfer Type                            |
| Total Transfer :                                                                                                    |   | Transfer to Account                      |
| WIK 11,010.00                                                                                                    |   | Note: This is an indicative exchang      |
| <b>lote:</b> This is an indicative exchange rate.                                                                                                    |   |                                          |
|                                                                                                    |   |                                          |

Continue with more information in the next page

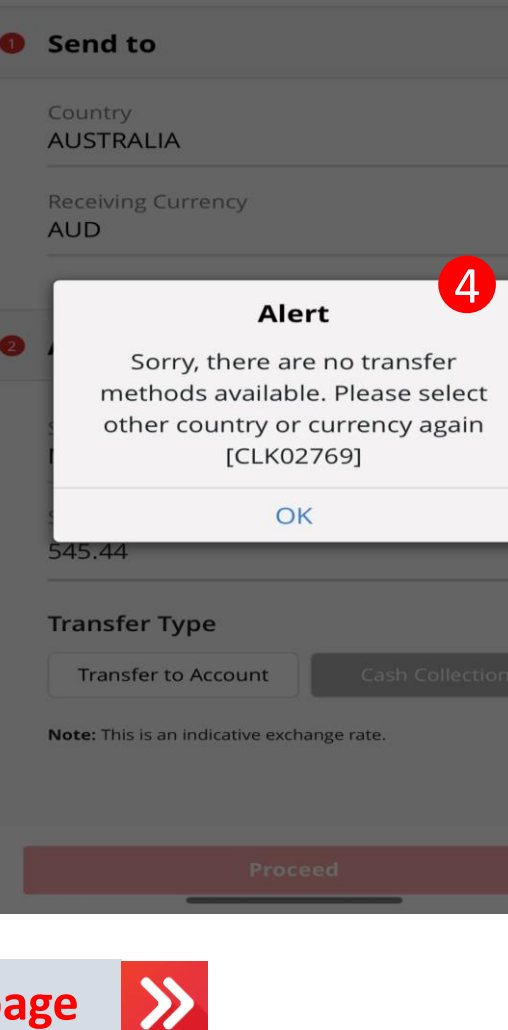

|                         | Navigation Guide                                                                                    |
|-------------------------|----------------------------------------------------------------------------------------------------|
|                         | Navigation Guide                                                                                    |
| Sel                     | ect "Transfer Type"                                                                                 |
| <b>1</b> Ca<br>0        | ash Collection<br>Click on Cash Collection button                                                   |
| <b>2</b> " <sup>s</sup> | SpeedSend"<br>Please select SpeedSend                                                               |
| <b>3</b> Pi<br>0        | roceed button<br>Click on Proceed button to go to<br>next page                                      |
| Ale                     | rt Message                                                                                          |
| <b>4</b> "'<br>o        | Alert"<br>An alert will be shown if the<br>country selected do not have Cash<br>Collection services |

#### SpeedSend Cash Collection CIMB Clicks App Step-by-Step Guide

## Customer declaration (1 of 2)

| ٢           |                 | Foreign Transfers                                                                                             | ? E                                  |
|-------------|-----------------|----------------------------------------------------------------------------------------------------|--------------------------------------|
| De          | clarat          | tion                                                                                                    |                                      |
| Send        | ler Statu       | IS                                                                                                    | -                                    |
| Bene        | ficiary S       | Status                                                                                                    | •                                    |
| Bene        | ficiary R       | Relationship                                                                                                  | •                                    |
| Purp        | ose of P        | Payment                                                                                                    | -                                    |
| <u>Refe</u> | <u>er purpo</u> | <u>ose code here</u>                                                                                          |                                      |
| Туре        | of Curre        | ent transfers                                                                                                 | Ŧ                                    |
| Yes         | No<br>es:       | Accepting Terms & Conditi<br>By proceeding I agree and unc<br>terms and conditions and decl<br>this transfer. | ions<br>lerstood the<br>laration for |
|             |                 | Proceed                                                                                                    |                                      |

Continue with more information in the next page

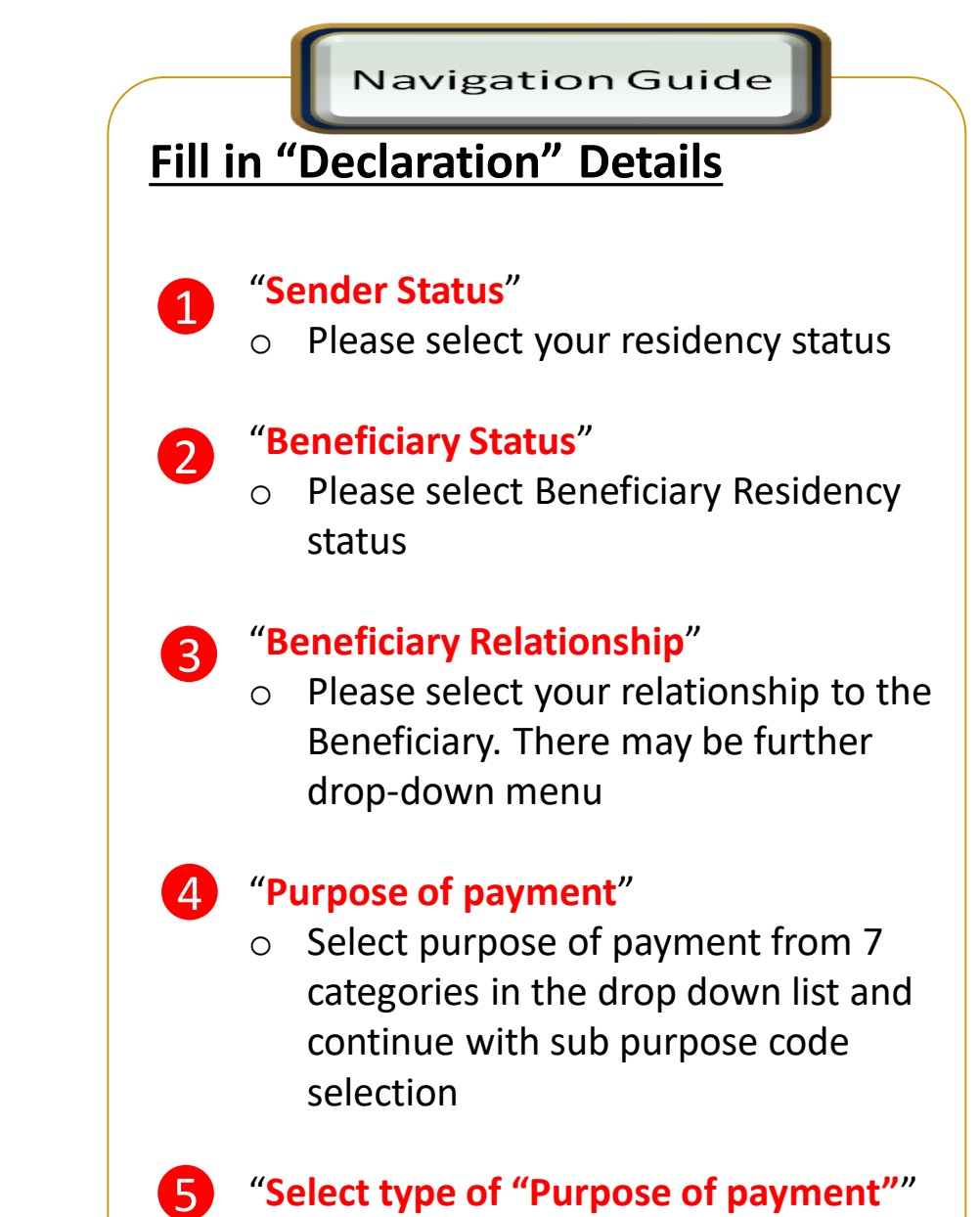

 Please select the appropriate purpose of payment for your transfer

#### SpeedSend Cash Collection CIMB Clicks App Step-by-Step Guide

## Customer declaration (2 of 2)

| Deneficient                                                                                          |                                                                                                    |
|----------------------------------------------------------------------------------------------------|----------------------------------------------------------------------------------------------------|
| Beneficiary R                                                                                        | elationship                                                                                                    |
| Other/Third F                                                                                        | Party Status                                                                                                    |
| Purpose of Pa                                                                                        | ayment                                                                                                    |
| Type of Servio                                                                                       | ces and investment income                                                                                                    |
| Institution/Ur                                                                                       | niversity/Student ID                                                                                                    |
| Yes No                                                                                               | Accepting Terms & Conditions<br>By proceeding I agree and understood the<br>terms and conditions and declaration for<br>this transfer.                                                           |
| Notes:<br>1. You may cha<br>Clicks Transact<br>2. Daily transac<br>your relationsh<br>purpose of tra | ange your daily transaction limit at Services ><br>tion Limit.<br>ction limit more than RM10,000 dependent on<br>hip to the beneficiary e.g. immediate family or<br>nsfer e.g. education abroad. |
|                                                                                                    |                                                                                                    |

Accepting Terms and Conditions
 "Accept or Reject declaration"

 Read the Declaration and select "Yes" to indicate read and understood the declaration to proceed

 "Terms and Conditions & Declaration link"

 Please click on the link to view and

read both TnC & Declaration

"Proceed Button"

8

 Click on Proceed button to go to next page

## **Beneficiary information**

| 🔓 SpeedSend           |   |
|-----------------------|---|
| 8 Beneficiary Details | ^ |
| Recipient Name        |   |
|                       | Q |
| Beneficiary Gender    | • |
| Beneficiary ID Type   | • |
| Repeficiary ID No     |   |
|                       |   |
| Destination Country   |   |
|                       |   |
| Sender Details        | ^ |
|                       |   |
| Transfer Money        |   |

Continue with more information in the next page

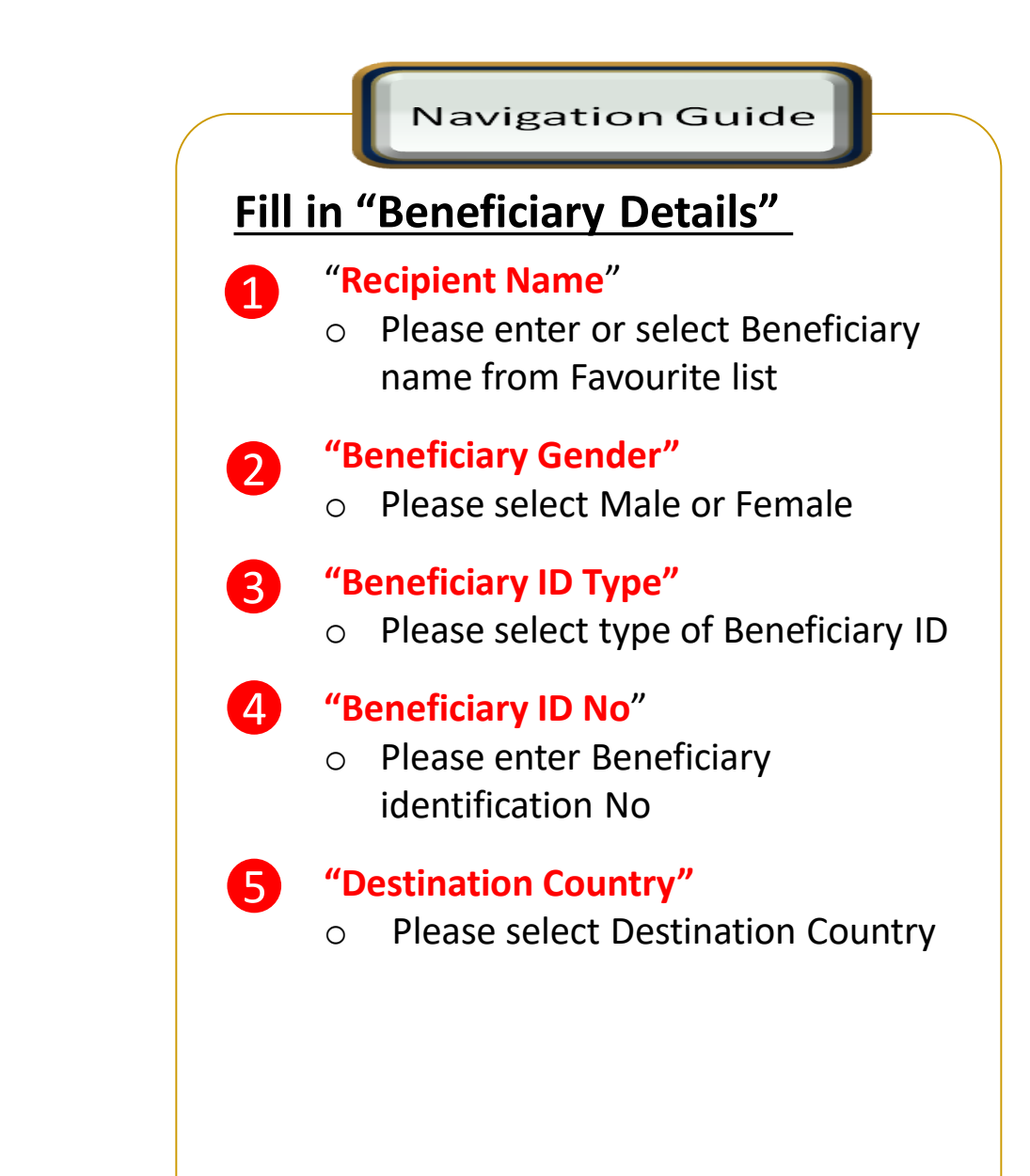

## **Beneficiary information**

| Beneficiary ID Type            | isend                                                                          |
|--------------------------------|--------------------------------------------------------------------------------|
|                                | •                                                                              |
| Beneficiary ID No              |                                                                                |
| Destination Country            |                                                                                |
| Sender Details                 |                                                                                |
| Sender Details                 | ~                                                                              |
| Payment From<br>CIMB MONEY MUL | •                                                                              |
| Transfer Method                |                                                                                |
|                                |                                                                                |
| mount                          | 3 <sup>MYR</sup> 11,000. <sup>00</sup><br><sup>THB</sup> 80,050. <sup>84</sup> |
| Transfor                       | Monoy                                                                          |

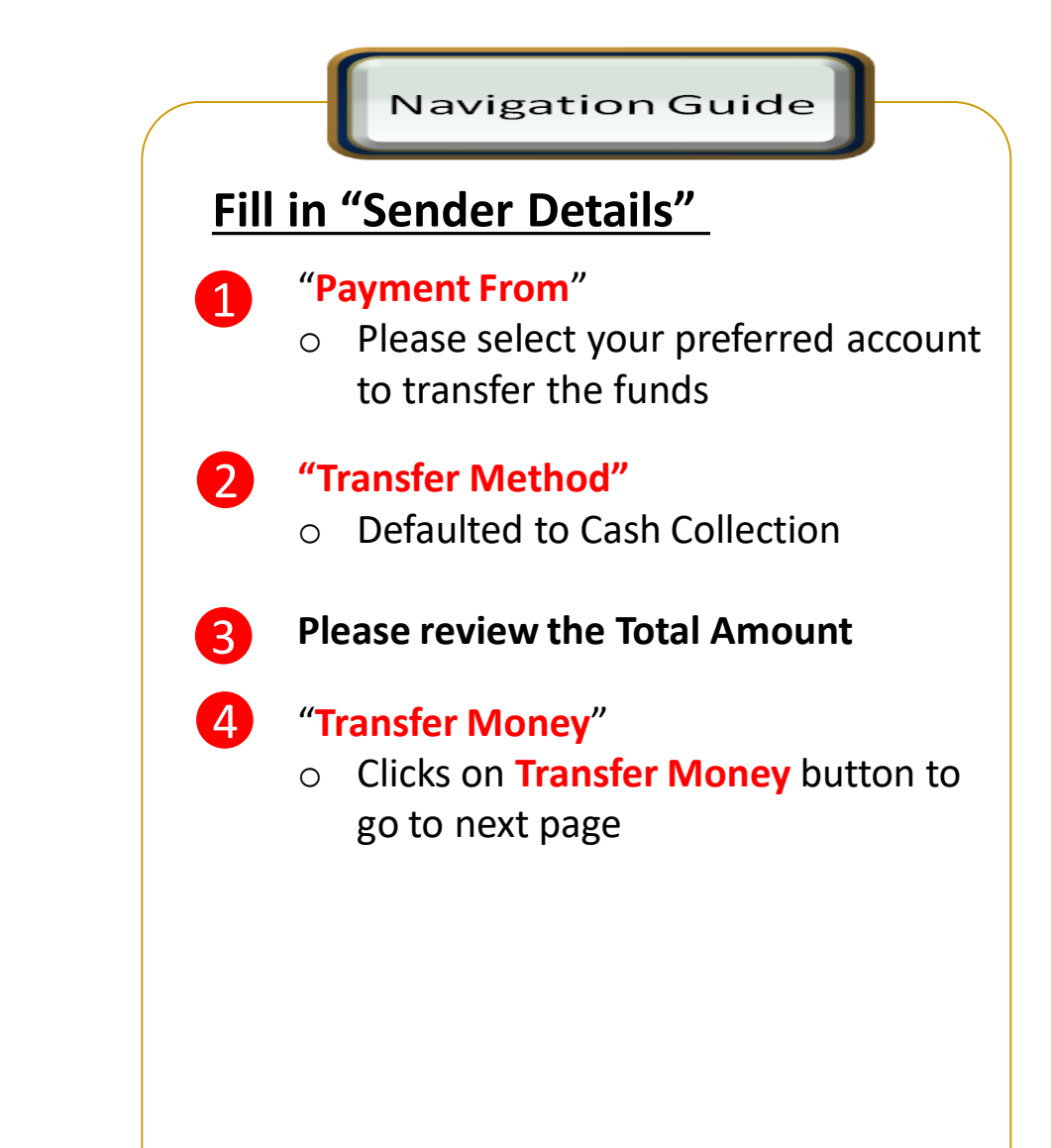

## **Confirmation Page**

| K SpeedSend 🕜 🗖               |             |
|-------------------------------|-------------|
| Time left until exchange rate | Other       |
| expires <b>00:01:55</b>       | Payment     |
| Beneficiary Details           | Type of C   |
| Beneficiary Name              | <b>0</b>    |
| Beneficiary Gender            | MYR 11 (    |
| Beneficiary ID Type           | THB 80,0    |
| Beneficiary ID No.            | Exchange    |
| Destination Country           | 1.          |
| Beneficiary Status            | Total       |
| Beneficiary Relationship      | Notes:      |
|                               | Exchange Ra |
| Approve                       |             |

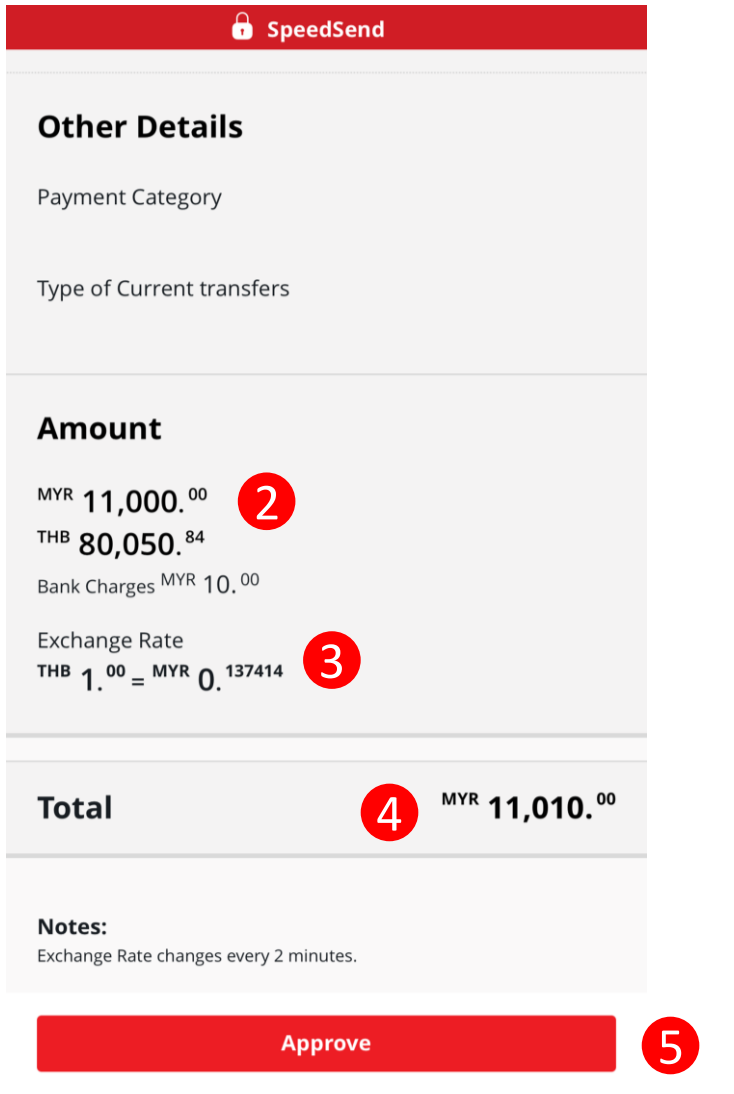

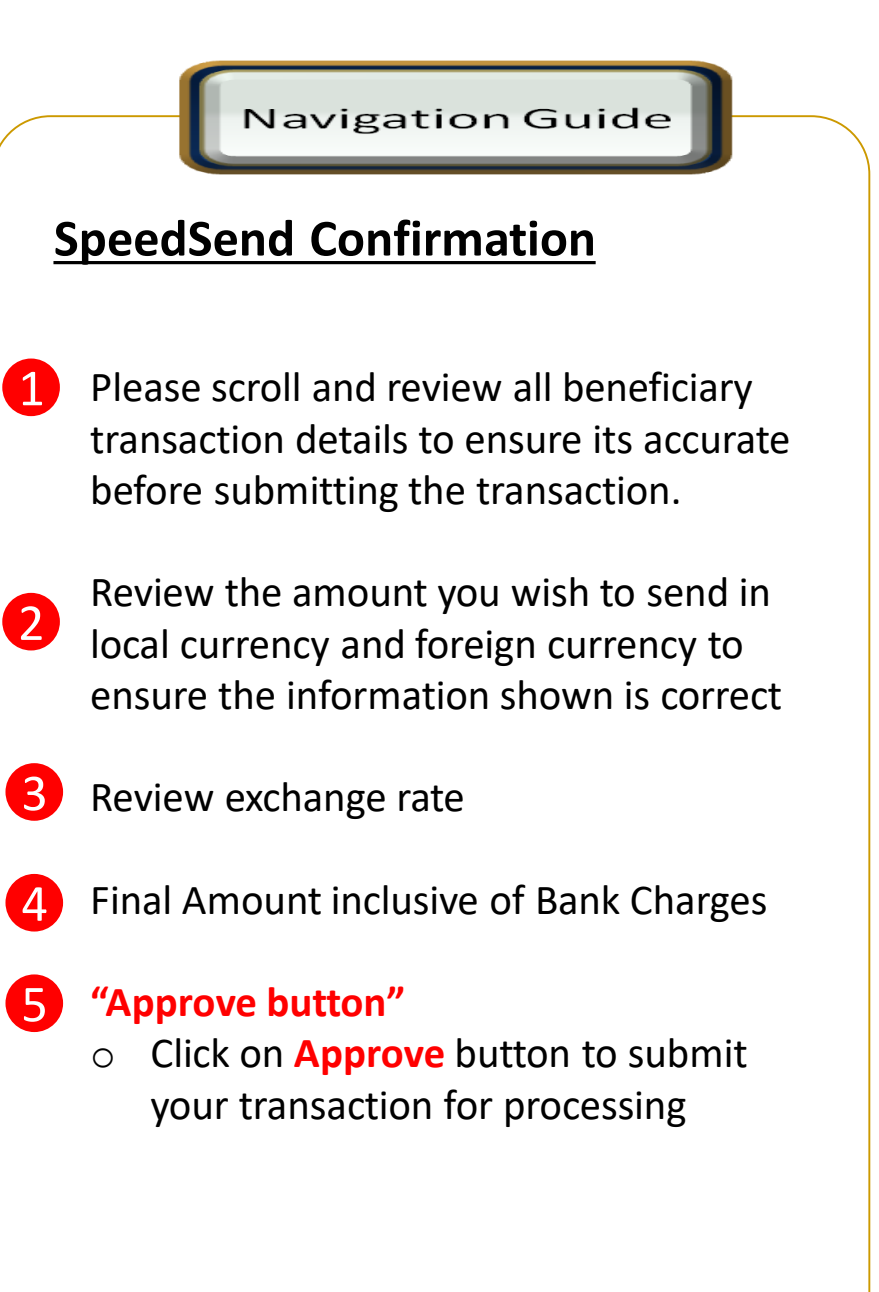

## Acknowledgement Page

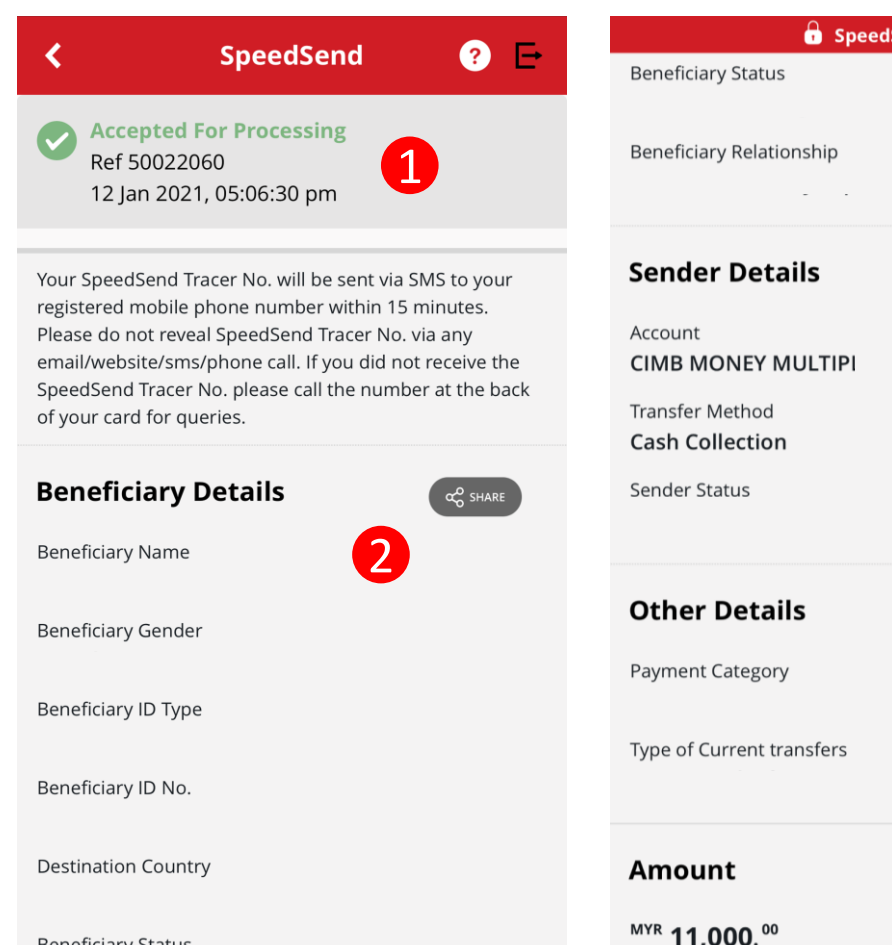

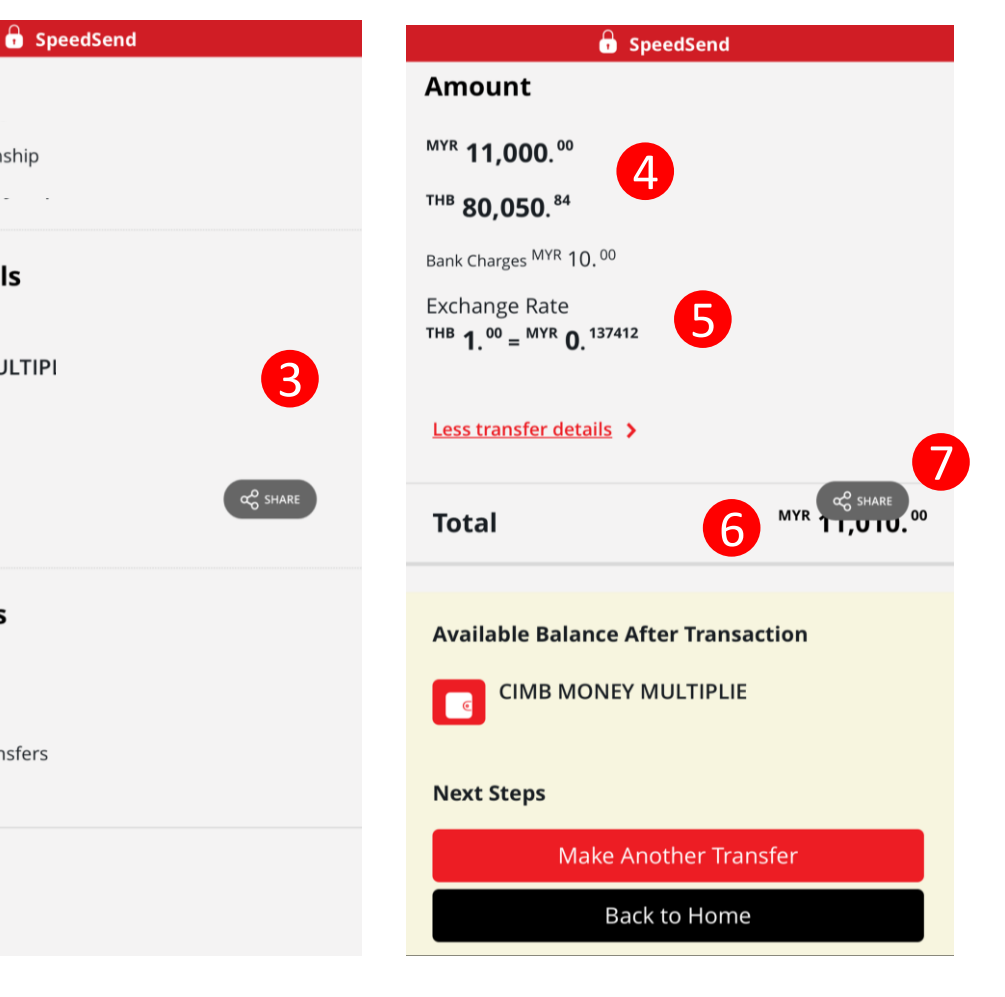

#### SpeedSend Acknowledgement **Acknowledgement Page**

Navigation Guide

- Display successful transfer 1 Ο submission for processing with reference number. Tracker No. will be sent via SMS
- 2 **Display Beneficiary Details** Ο
  - **Display Sender Details** Ο

3

- Display amount in local currency 4 & foreign currency
- 6 Display exchange rate use for 0 currency conversion
- 6 Final amount paid including bank 0 charges
  - Click on Share button to save your transaction receipt in PDF

**Beneficiary Status** 

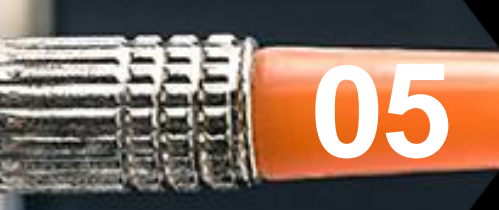

# SpeedSend (Important Information)

### Servicing Countries

# Countries available for

**Debit Account** 

**Cash Collection** Indonesia Vietnam - USD Laos - USD Philippines Singapore Bangladesh Vietnam Thailand Myanmar Sri Lanka Nepal Cambodia - USD

Austria Hong Kong India Singapore Australia Thailand United Kingdom Italy Nepal France United States Portugal

Philippines Spain Netherlands Bangladesh Pakistan Belgium Germany Indonesia Sri Lanka Finland Ireland Denmark Norway

# **Transaction Limit**

# Up to RM50k per

customer per day\*\*

**\*\*** For Education and payment to immediate family member

#### SpeedSend Important Information

## **EU** Countries IBAN information

#### **IBAN – More information**

**Transfer to Account Option Selected** 

#### **O** Beneficiary Details

Beneficiary Name CA Beneficiary ID Type Passport No

Beneficiary ID No.

Destination Country HONG KONG

🕗 То

Enter or Select Destination Bank

Enter Beneficiary Account No./IBAN No.

## **EU Countries**

IBAN is applicable for EU corridors only!

#### Sample of IBAN

| No. | Country     | IBAN                              | sample showr                   |
|-----|-------------|-----------------------------------|--------------------------------|
| 1   | Spain       | ESkk bbbb gggg xxcc cccc cccc     |                                |
| 2   | Portugal    | PTkk bbbb ssss cccc cccc cccx x   |                                |
| 3   | France      | FRkk bbbb bggg ggcc cccc cccc cxx |                                |
| 4   | Italy       | ITkk xaaa aabb bbbc cccc cccc ccc |                                |
| 5   | Germany     | DEkk bbbb bbbb cccc ccc cc        |                                |
| 6   | Belgium     | BEkk bbbc cccc ccxx               | IBAN characters                |
| 7   | Denmark     | DKkk bbbb cccc ccc cc             | First 2 letters = country code |
| 8   | Ireland     | IEkk aaaa bbbb bbcc cccc cc       | k = IBAN check digits          |
| 9   | Netherlands | NLkk bbbb cccc cccc cc            | b= National bank code          |
| 10  | Finland     | Flkk bbbb bbcc cccc cx            | s = Branch code                |
| 11  | Austria     | ATkk bbbb bccc cccc cccc          | C =Account number              |
| 12  | Norway      | NOkk bbbb cccc ccx                | X = National check digits      |
|     | •           | •                                 |                                |

For more information of other countries, please refer to next page

1 For EU countries, please fill in Account No./IBAN No. as per sample shown

Navigation Guide

#### SpeedSend Important Information

### Example of IBAN used in European countries

#### What is an IBAN (International Bank Account Number)?

- IBAN is a standard way of uniquely identifying an account for the purpose of improving the efficiency and speed of cross-border European Union payments. The length of IBAN can go up to 28 digits starting with a 2-letter country code, specific to each country.
- The *kk* after the two-character ISO country code represents the check digits calculated from the rest of the IBAN characters. If it is a constant for the country concerned, this will be stated in the Comments column. This happens where the BBAN has its own check digits that use the same algorithm as the IBAN check digits.
- The BBAN format column shows the format of the BBAN part of an IBAN in terms of upper case alpha characters (A–Z) denoted by "a", numeric characters (0–9) denoted by "n" and mixed case alphanumeric
- characters (a-z, A-Z, 0-9) denoted by "c". For example, the Bulgarian BBAN (4a,6n,8c) consists of 4 alpha characters, followed by 6 numeric characters, then by 8 mixed-case alpha-numeric characters.
- Descriptions in the Comments field have been standardised with country specific names in brackets. The format of the various fields can be deduced from the BBAN field.

| No | Country                   | IBAN                               | #  | Country                 | IBAN                                  | #  | Country                    | IBAN                                  |
|----|---------------------------|------------------------------------|----|-------------------------|---------------------------------------|----|----------------------------|---------------------------------------|
| 1  | Andorra (24 digits)       | AD12 0001 2030 2003 5910 0100      | 11 | Gibraltar (23 digits)   | GI75 NWBK 0000 0000 7099 453          | 21 | Norway (15 digits)         | NO93 8601 1117 947                    |
| 2  | Austria (20 digits)       | AT61 1904 3002 3457 3201           | 12 | Greece (27 digits)      | GR16 0110 1250 0000 0001 2300<br>695  | 22 | Poland (28 digits)         | PL27 1140 2004 0000 3002 0135<br>5387 |
| 3  | Belgium (16 digits)       | BE68 5390 0754 7034                | 13 | Hungary (28 digits)     | HU42 1177 3016 1111 1018 0000<br>0000 | 23 | Portugal (25 digits)       | PT50 0002 0123 1234 5678 9015 4       |
| 4  | Cyprus (28 digits)        | CY17 0020 0128 0000 0012 0052 7600 | 14 | Iceland (26 digits)     | IS14 0159 2600 7654 5510 7303 39      | 24 | SlovakRepublic (24 digits) | SK31 1200 0000 1987 4263 7541         |
| 5  | CzechRepublic (24 digits) | CZ65 0800 0000 1920 0014 5399      | 15 | Ireland (22 digits)     | IE29 AIBK 9311 5212 3456 78           | 25 | Slovenia (19 digits)       | SI56 1910 0000 0123 438               |
| 6  | Denmark (18 digits)       | DK50 0040 0440 1162 43             | 16 | Italy (27 digits)       | IT60 X054 2811 1010 0000 0123 456     | 26 | Spain (24 digits)          | ES80 2310 0001 1800 0001 2345         |
| 7  | Estonia (20 digits)       | EE38 2200 2210 2014 5685           | 17 | Latvia (21 digits)      | LV80 BANK 0000 4351 9500 1            | 27 | Sweden (24 digits)         | SE35 5000 0000 0549 1000 0003         |
| 8  | Finland (18 digits)       | FI21 1234 5600 0007 85             | 18 | Lithuania (20 digits)   | LT12 1000 0111 0100 1000              | 28 | Switzerland (21 digits)    | CH39 0070 0115 2018 4917 3            |
| 9  | France (27 digits)        | FR14 2004 1010 0505 0001 3M02 606  | 19 | Luxembourg (20 digits)  | LU28 0019 4006 4475 0000              | 29 | United Kingdom (22 digits) | GB29 NWBK 6016 1331 9268 19           |
| 10 | Germany (22 digits)       | DE89 3704 0044 0532 0130 00        | 20 | Netherlands (18 digits) | NL91 ABNA 0417 1643 00                | 30 | UAE (23 digits)*           | AE47 044 000 00 01123456701           |

#### SpeedSend Important Information

UK, USA & Australia Beneficiary Account No & Bank Branch Name

## UK, USA & Australia

| Te                                          |                                                                                                    |
|---------------------------------------------|----------------------------------------------------------------------------------------------------|
| Destination Bank<br>National Australia Bank | The numbers in this drop down refers to:                                                                                                    |
| Bank Branch Name                            | UK - SORT Code<br>USA - ACH Code<br>Australia- BSB Code                                                                                                    |
| Beneficiary Account No./IBAN No.            | IMPORTANT                                                                                                    |
| Sender Details                              | In the 'Beneficiary Account No/IBAN No' field, you must<br>only insert the account number of the beneficiary –<br>numbers only.<br>*Do not key in SORT/ACH/BSB code into the account number field |
| Select Account                              | •                                                                                                    |
| Transfer Method<br>Credit To Account        |                                                                                                    |

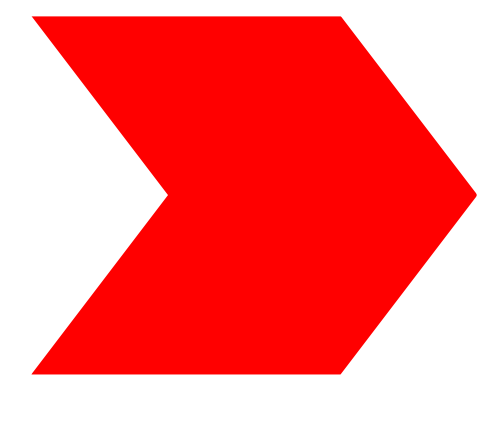

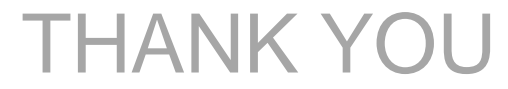